Arria 10 GX Transceiver Signal Integrity Development Kit User Guide

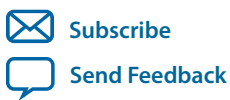

**UG-20005** 2016.07.14

101 Innovation Drive San Jose, CA 95134 www.altera.com

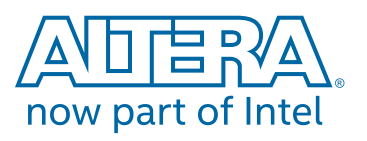

## Contents

| About This Development Kit                           | 1-1  |
|------------------------------------------------------|------|
| Development Kit Features                             |      |
| Hardware                                             | 1-1  |
| Software                                             |      |
| Development Kit Package                              |      |
| Getting Started                                      |      |
| Before You Begin                                     |      |
| Activating your Software License                     |      |
| Inspect the Board                                    |      |
| Installing the Development Kit                       |      |
| Installing the USB-Blaster Driver                    |      |
| Development Board Setup                              |      |
| Setting Up the Board                                 |      |
| Factory Default Switch Settings                      |      |
| Board Update Portal                                  | 4-1  |
| Connecting to the Board Update Portal Web Page       |      |
| Using the Board Update Portal to Update User Designs |      |
| Board Components                                     | 5-1  |
| Board Overview                                       | 5-1  |
| Arria 10 FPGA                                        | 5-5  |
| I/O Resources                                        | 5-5  |
| MAX V CPLD                                           | 5-9  |
| Configuration Elements                               | 5-15 |
| FPGA Programming over Embedded USB-Blaster           | 5-15 |
| FPGA Programming from Flash Memory.                  |      |
| FPGA Programming over External USB-Blaster           |      |
| Status Elements                                      |      |
| Setup Elements                                       |      |
| Clock Circuits                                       |      |
| Transceiver Dedicated Clocks                         |      |
| General Purpose Clocks                               |      |
| Embedded USB Blaster Clock                           |      |
| General User Input/Output                            |      |
| User-Defined Push Buttons                            |      |
| User-Defined DIP Switch                              |      |

| User-Defined LEDs                                      |      |
|--------------------------------------------------------|------|
| Character LCD                                          |      |
| Transceiver Channels                                   |      |
| Communication Ports                                    |      |
| Flash Memory                                           |      |
| Power Supply                                           |      |
| Power Measurement                                      |      |
| Power Distribution System                              |      |
| Temperature Sense                                      |      |
| Board Test System                                      | 6-1  |
| Preparing the Board                                    |      |
| Running the Board Test System                          |      |
| Version Selector                                       | 6-3  |
| Using the Board Test System                            |      |
| The Configure Menu                                     | 6-4  |
| The System Info Tab                                    |      |
| The GPIO Tab                                           |      |
| The Flash Tab                                          |      |
| The XCVR #1 Tab                                        | 6-10 |
| The XCVR #2 Tab                                        | 6-13 |
| The XCVR #3 Tab                                        | 6-15 |
| Power Monitoring                                       | 6-17 |
| The Clock Control                                      | 6-18 |
| Additional Information                                 | 7-1  |
| Document Revision History                              | 7-1  |
| Programming the Flash Memory Device                    | A-1  |
| CFI Flash Memory Map                                   | A-1  |
| Preparing Design Files for Flash Programming           | A-2  |
| Creating Flash Files Using the Nios II EDS             | A-2  |
| Programming Flash Memory Using the Board Update Portal | A-3  |
| Programming Flash Memory Using the Nios II EDS         | A-3  |
| Restoring the Flash Device to the Factory Settings     | A-4  |
| Restoring the MAX V CPLD to the Factory Settings       | A-4  |

## About This Development Kit

| 2016.07.14 |           |               |  |  |
|------------|-----------|---------------|--|--|
| UG-20005   | Subscribe | Send Feedback |  |  |

The Altera<sup>®</sup> Arria<sup>®</sup> 10 GX Transceiver Signal Integrity Development Kit is a complete design environment that includes both the hardware and software you need to develop Arria 10 GX FPGA designs. The one year license for the Quartus Prime Design Suite<sup>®</sup>software provides everything you need to begin developing custom Arria 10 GX FPGA designs.

The following list describes what you can accomplish with the kit:

- Evaluate transceiver performance from 611 Mbps up to 17.4 Gbps.
- Generate and check pseudo-random binary sequence (PRBS) patterns.
- Dynamically change differential output voltage (VOD) pre-emphasis, and equalization settings to optimize transceiver performance for your channel.
- Perform jitter analysis.
- Verify physical medium attachment (PMA) compliance to PCI Express<sup>®</sup> (PCIe<sup>®</sup>), Gbps Ethernet (GbE), XAUI, CEI-6G, Serial RapidIO<sup>®</sup>, high-definition serial digital interface (HD-SDI) and other major standards.

## **Development Kit Features**

This section lists and describes the contents of the Arria 10 GX Transceiver Signal Integrity Development Kit.

#### Hardware

The Arria 10 GX Transceiver Signal Integrity Development Kit includes the following hardware:

- Arria 10 GX transceiver signal integrity development board—A development platform that allows you to develop and prototype hardware designs running on the Arria 10 GX FPGA device.
- Power supply and cables—The kit includes the following items:
  - Power supply and AC adapters for North America, Japan, Europe and the United Kingdom
  - USB type A to B cable
  - Ethernet cable

#### Software

The new Quartus<sup>®</sup> Prime design software includes everything needed to design for Altera FPGAs, SoCs and CPLDs from design entry and synthesis to optimization, verification and simulation. The Quartus Prime software includes an additional Spectra-Q<sup>®</sup> engine that is optimized for future devices. The Spectra-Q engine enables new levels of design productivity for next generation programmable devices with a set of

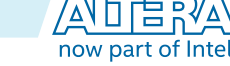

<sup>© 2016</sup> Altera Corporation. All rights reserved. ALTERA, ARRIA, CYCLONE, ENPIRION, MAX, MEGACORE, NIOS, QUARTUS and STRATIX words and logos are trademarks of Altera Corporation and registered in the U.S. Patent and Trademark Office and in other countries. All other words and logos identified as trademarks or service marks are the property of their respective holders as described at www.altera.com/common/legal.html. Altera warrants performance of its semiconductor products to current specifications in accordance with Altera's standard warranty, but reserves the right to make changes to any products and services at any time without notice. Altera assumes no responsibility or liability arising out of the application or use of any information, product, or service described herein except as expressly agreed to in writing by Altera. Altera customers are advised to obtain the latest version of device specifications before relying on any published information and before placing orders for products or services.

#### 1-2 Development Kit Package

faster and more scalable algorithms, a hierarchical database infrastructure and a unified compiler technology.

The Quartus Prime software is available in three editions based on specific design requirements: Quartus Prime Pro Edition, Quartus Prime Standard Edition, and Quartus Prime Design Suite Lite Edition.

- Quartus Prime Pro Edition is optimized to support the advanced features in Altera's next generation FPGAs and SoCs, starting with the Arria 10 device family and requires a paid license.
- Quartus Prime Standard Edition includes the most extensive support for Altera's latest device families and requires paid license.
- Quartus Prime Lite Edition provides an ideal entry point to Altera's high-volume device families and is available as a free download with no license file required.

Included in the Quartus Prime Pro Edition are the Quartus Prime software, Nios<sup>®</sup> II EDS and the MegaCore<sup>®</sup> IP Library. To install Altera's development tools, download the Quartus Prime Pro Edition software from this web page in the **Download Center** of Altera's website.

#### **Development Kit Package**

The license-free Arria 10 GX Transceiver Signal Integrity Development Kit package contains Design Examples, Board Test System (BTS), Development Kit schematics, Development Kit Board files, User Guide, Quick Start Guide and Bill of Materials (BoM).

**About This Development Kit** 

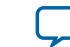

Send Feedback

# Getting Started 2

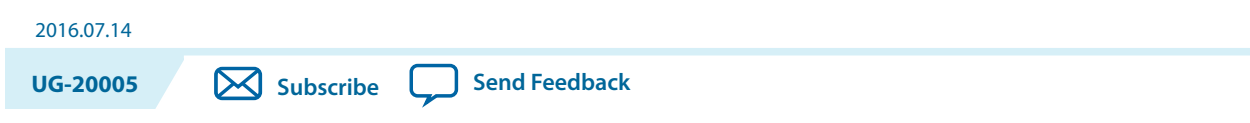

The remaining chapters in this user guide lead you through the following development kit setup steps:

- Inspecting the contents of the kit
- Installing the design and kit software
- Setting up, powering up, and verifying correct operation of the Arria 10 GX transceiver signal integrity development board
- Configuring the Arria 10 GX FPGA device
- Running the Board Test System designs

## **Before You Begin**

Before using the kit or installing the software, check the development kit contents and inspect the board to verify that you received all of the items listed in "*Development Kit Features*". If any of the items are missing, **contact Altera** before you proceed.

#### **Related Information**

Development Kit Features on page 1-1

## **Activating your Software License**

Purchasing this kit entitles you to a one-year license for the Development Kit Edition (DKE) of the Quartus Prime software. After one year, your DKE license will no longer be valid and you will not be permitted to use this version of the Quartus Prime software. To continue using the Quartus Prime software, you should download the free Quartus Prime Lite Edition or purchase a paid license for the Quartus Prime Pro Edition.

Before using the Quartus Prime software, you must activate your license, identify specific users and computers and obtain and install license file. If you already have a licensed version of the Standard Edition or Pro Edition, you can use that license file with this kit. If not follow these steps:

- 1. Log on at the myAltera Account Sign In web page and click Sign In.
- 2. On the myAltera Home web page, click the Self-Service Licensing Center link.
- **3.** Locate the serial number printed on the side of the development kit box below the bottom bar code. The number consists of alphanumeric characters and does not contain hyphens.
- **4.** On the Self-Service Licensing Center web page, click the Find it with your License Activation Code link.
- 5. In the Find/Activate Products dialog box, enter your development kit serial number and click Search.

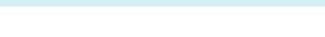

<sup>© 2016</sup> Altera Corporation. All rights reserved. ALTERA, ARRIA, CYCLONE, ENPIRION, MAX, MEGACORE, NIOS, QUARTUS and STRATIX words and logos are trademarks of Altera Corporation and registered in the U.S. Patent and Trademark Office and in other countries. All other words and logos identified as trademarks or service marks are the property of their respective holders as described at www.altera.com/common/legal.html. Altera warrants performance of its semiconductor products to current specifications in accordance with Altera's standard warranty, but reserves the right to make changes to any products and services at any time without notice. Altera assumes no responsibility or liability arising out of the application or use of any information, product, or service described herein except as expressly agreed to in writing by Altera. Altera customers are advised to obtain the latest version of device specifications before relying on any published information and before placing orders for products or services.

#### 2-2 Inspect the Board

- 6. When your product appears, turn on the check box next to the product name.
- 7. Click Activate Selected Products and click Close.
- 8. When licensing is complete, Altera emails a **license.dat** file to you. Store the file on your computer and use the License Setup page of the **Options** dialog box in the Quartus Prime software to enable the software.

## **Inspect the Board**

To inspect the board, perform the following steps:

- 1. Place the board on an anti-static surface and inspect it to ensure that it has not been damaged during shipment. Without proper anti-static handling, you can damage the board.
- 2. Verify that all components are on the board and appear intact.
- **3.** The Arria 10 GX transceiver signal integrity development kit shall have a Fan/Heatsink assembly installed on the top of the FPGA device. If this assembly needs to be installed, refer to the instructions on the documentation package and reference assembly drawing.

For more information about power consumption and thermal modeling, refer to AN 358: Thermal Management for FPGAs.

## Installing the Development Kit

To install the Arria 10 GX Transceiver Signal Integrity Development Kit, perform the following steps:

- 1. Download the kit installer from the Arria 10 GX Transceiver Signal Integrity Development Kit web page of the Altera website. Alternatively, you can request a development kit DVD from the Altera Kit Installations DVD Request Form page of the Altera website.
- 2. Unzip the Arria 10 GX Transceiver Signal Integrity Development Kit installer package.
- 3. The installer package creates the development kit directory structure shown in the figure below.

#### Figure 2-1: Installed Development Kit Directory Structure

| arria10GX_10ax115sf45_si                                                                                                    |
|----------------------------------------------------------------------------------------------------|
| bloard_design_files                                                                                                    |
| 👢 demos                                                                                                    |
| 👢 documents                                                                                                    |
| > I examples                                                                                                    |
| Image: Participation of the second second |
|                                                                                                    |

Note: Early-release versions might have slightly different directory names.

The table below lists the file directory names and a description of their contents

Getting Started

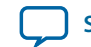

| File directory Name | Description of Contents                                                                                                    |
|---------------------|----------------------------------------------------------------------------------------------------|
| board_design_files  | Contains schematics, layout, assembly, and bill of material<br>board design files. Use these files as a starting point for a new<br>protoytpe board design |
| demos               | Contains demonstration applications when available                                                                                                    |
| documents           | Contains the development kit documentation                                                                                                    |
| examples            | Contains the sample design files for the development kit                                                                                                   |
| factory_recovery    | Contains the original data programmed onto the board before<br>shipment. Use this data to restore the board with its original<br>factory contents          |

#### Table 2-1: Installed Development Kit Directory Structure

## Installing the USB-Blaster Driver

The Arria 10 GX Transceiver Signal Integrity Development Kit includes integrated USB-Blaster circuitry for FPGA programming. However, for the host computer and board to communicate, you must install the USB-Blaster driver on the host computer.

Installation instructions for the USB-Blaster driver for your operating system are available on the Altera website. On the Altera Cable and Adapter Drivers Information web page of the Altera website, locate the table entry for your configuration and click the link to access the instructions.

**Getting Started** 

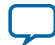

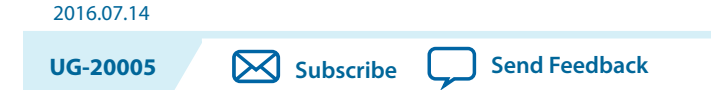

The instructions in this chapter explain how to set up the Arria 10 GX Transceiver Signal Integrity Development Board.

## Setting Up the Board

To prepare and apply power to the board, perform the following steps:

- 1. The Arria 10 GX transceiver signal integrity development kit ships with its board switches preconfigured to support the design examples in the kit. If you suspect your board might not be currently configured with the default settings, follow the instructions in **Factory Default Switch Settings** on page 3-2 to return the board to its factory settings before proceeding.
- 2. The development kit ships with design examples stored in the flash memory device. A slide switch is provided to turn the board power **ON** or **OFF**. When the switch **SW1** is powered on, two green LEDs will illuminate to indicate that all power is applied to the board. These two LEDs are driven by the power circuitry when the power switch is turned **ON**. **RESET** button is connected to the MAX<sup>®</sup> V CPLD (**MAX\_RESETn** pin) that is used for FPP configuration.
  - **Caution:** When the power cord is plugged into connector **J1** of the Arria 10 GX Transceiver Signal Integrity Development Kit, 12V and 5V are present on the board with switch **SW1** in the '**OFF**' position. These voltages are restricted to a small area of the board. When switch **SW1** is placed to '**ON**' position, all voltage planes have power at this point.
- 3. When this button is pressed, the MAX V CPLD will initiate a reloading of the stored image from flash memory using FPP configuration mode. The image loaded right after power cycle or MAX V reset depends on FACTORY\_LOAD settings: (1) OFF (1) factory load (2) ON (0) user defined load #1. Page selection can be changed by PGMSEL button when the board is powered on, and PGM\_CONFIG is used to reconfigure FPGA with corresponding page which is indicated by PGM\_LED0, PGM\_LED1 or PGM\_LED2
  - **Caution:** Use only the supplied power supply. Power regulation circuitry on the board can be damaged by power supplies with greater voltage.
- 4. Set the **POWER-ON** switch **SW1** to the on position. When power is supplied to the board, two green LEDs (**D32** and **D34**) illuminates indicating that the board has power.

The MAX V CPLD device on the board contains a parallel flash loader (PFL) megafunction. After a **POWER-ON** or **RESET** (reconfiguration) event, the MAX V CPLD will configure the Arria 10 GX FPGA in FPP mode with either the FACTORY POF or a USER defined POF depending on the setting of **FACTORY\_LOAD**. The setting of the PGMSEL bit is selected by the **PGMSEL** pushbutton. Pressing this

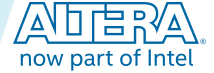

<sup>© 2016</sup> Altera Corporation. All rights reserved. ALTERA, ARRIA, CYCLONE, ENPIRION, MAX, MEGACORE, NIOS, QUARTUS and STRATIX words and logos are trademarks of Altera Corporation and registered in the U.S. Patent and Trademark Office and in other countries. All other words and logos identified as trademarks or service marks are the property of their respective holders as described at www.altera.com/common/legal.html. Altera warrants performance of its semiconductor products to current specifications in accordance with Altera's standard warranty, but reserves the right to make changes to any products and services at any time without notice. Altera assumes no responsibility or liability arising out of the application or use of any information, product, or service described herein except as expressly agreed to in writing by Altera. Altera customers are advised to obtain the latest version of device specifications before relying on any published information and before placing orders for products or services.

#### 3-2 Factory Default Switch Settings

button and observing the program LEDs dictates which program will be selected. Then the **PGM\_CONFIG** pushbutton needs to be pressed to load the program.

The kit includes a MAX V CPLD design which contains the PFL megafunction. The design resides in the **<package dir>\examples\max5** directory.

- 1. When configuration is complete, LED D26 (CFGDN) illuminates signaling that the Arria 10 GX FPGA device configured successfully.
- 2. If the configuration fails, the LED 24 (ERROR) illuminates.

## **Factory Default Switch Settings**

This section shows the factory switch settings for the Arria 10 GX Transceiver Signal Integrity development kit.

| Switch | Board Label        | Function               | Default Position |
|--------|--------------------|------------------------|------------------|
| SW2-1  | A10_Unlock         | A10_Unlock             | OPEN             |
| SW2-2  | USER DIP6          | User DIP Switches      | OPEN             |
| SW2-3  | USER DIP5          | User DIP Switches      | OPEN             |
| SW2-4  | USER DIP4          | User DIP Switches      | OPEN             |
| SW6-1  | USER DIP3          | User DIP Switches      | OPEN             |
| SW6-2  | USER DIP2          | User DIP Switches      | OPEN             |
| SW6-3  | USER DIP1          | User DIP Switches      | OPEN             |
| SW6-4  | USER DIP0          | User DIP Switches      | OPEN             |
| SW3-1  | MAX V Switch       | MAX V Switch           | OPEN             |
| SW3-2  | FACTORY LOAD       | Factory Load Control   | OPEN             |
| SW3-3  | CLK ENABLE         | Clock Enable           | OPEN             |
| SW3-4  | CLK SEL            | Clock Selection        | OPEN             |
| SW4-1  | SO                 | Frequency Select       | OPEN             |
| SW4-2  | S1                 | Frequency Select       | OPEN             |
| SW4-3  | SSO                | Spread Spectrum Select | OPEN             |
| SW4-4  | SS1                | Spread Spectrum Select | OPEN             |
| SW5-1  | CLKSEL Left Top    |                        | OPEN             |
| SW5-2  | CLKSEL Left Bottom | Open = OSC             | OPEN             |
| SW5-3  | CLKSEL Right Top   | Close = SMA            | OPEN             |
| SW5-4  | CLKSEL Right Top   |                        | OPEN             |
| SW7-1  | ENPWR_SEQ          | N/A                    | CLOSE            |
| SW7-2  | EN12V              | N/A                    | CLOSE            |

#### **Table 3-1: Factory Default Switch Settings**

Altera Corporation

**Development Board Setup** 

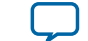

Send Feedback

| Switch | Board Label              | Function                     | Default Position |
|--------|--------------------------|------------------------------|------------------|
| SW8-1  | ENVCCTL_GXB              | N/A                          | CLOSE            |
| SW8-2  | ENVCCRR_GXB              | N/A                          | CLOSE            |
| SW8-3  | ENVCCRL_GXB              | N/A                          | CLOSE            |
| SW8-4  | ENA10GX_VCC              | N/A                          | CLOSE            |
| SW9-1  | ENVCCTIO                 | N/A                          | CLOSE            |
| SW9-2  | ENVCCRAM                 | N/A                          | CLOSE            |
| SW9-3  | ENVCCH_GXB               | N/A                          | CLOSE            |
| SW9-4  | ENVCCTR_GXB              | N/A                          | CLOSE            |
| SW13-1 | MSEL0                    | MSEL Setting                 |                  |
| SW13-2 | MSEL1                    | MSEL Setting                 |                  |
| SW13-3 | MSEL2                    | MSEL Setting                 |                  |
| SW13-4 | VID_EN                   | VID Enable                   |                  |
| SW13-5 | FAN_ON                   | Fan always ON                | OPEN             |
| SW13-6 | MAX_BYPASS               | Bypass MAX V (Active<br>Low) | OPEN             |
| SW14-1 | I2C_33V_SCL / LT_<br>SCL | I2C-Clock                    | CLOSE            |
| SW14-2 | I2C_33V_SDA / LT_<br>SDA | I2C-Data                     | CLOSE            |

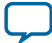

#### Figure 3-1: Factory Default Switch Settings

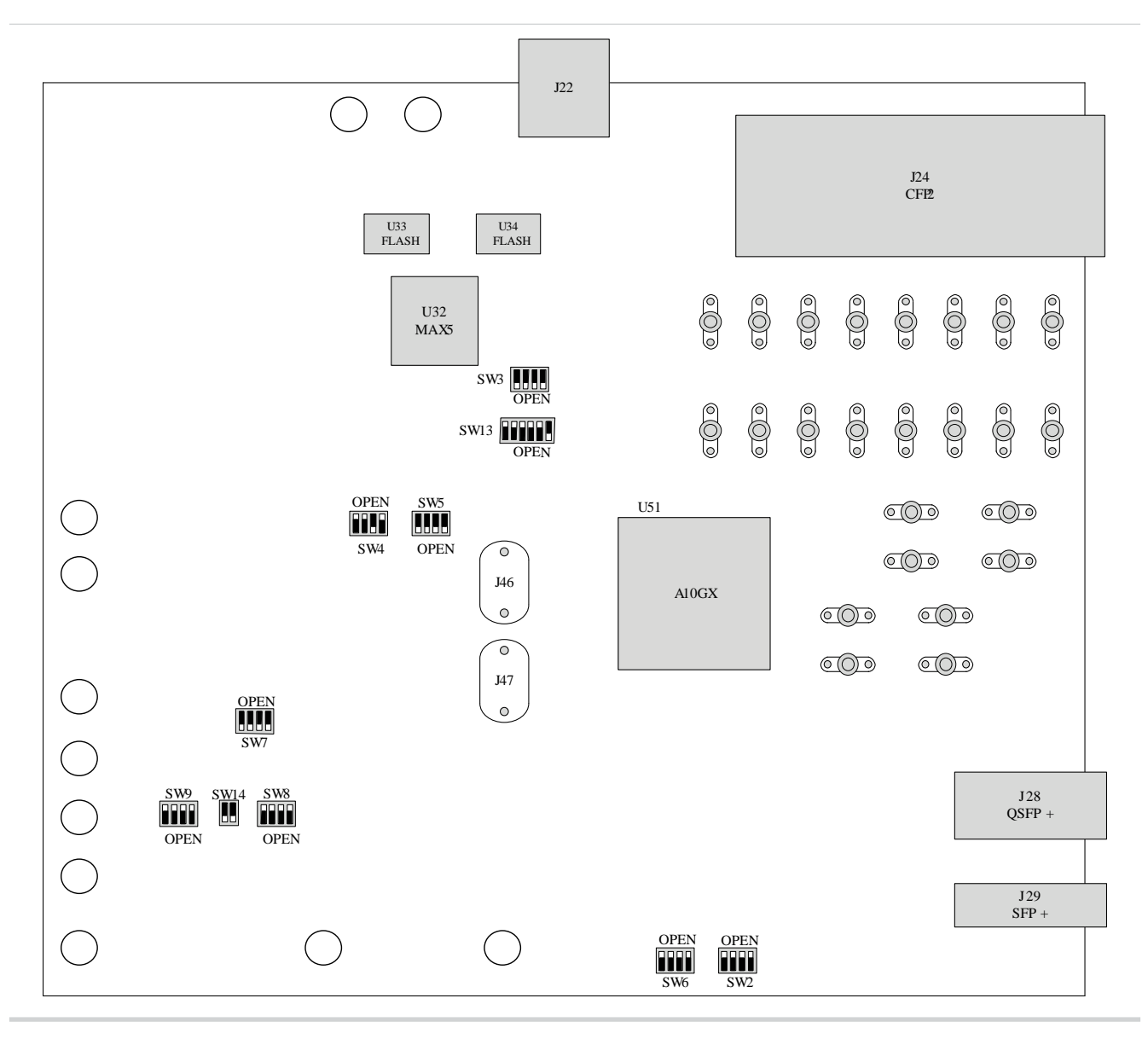

**Development Board Setup** 

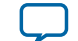

Send Feedback

# Board Update Portal

2016.07.14

UG-20005

Subscribe 💭 Send Feedback

The Arria 10 GX Transceiver Signal Integrity Development Kit ships with the Board Update Portal design example stored in the factory portion of the flash memory on the board. The design consists of a Nios II embedded processor, an Ethernet MAC and an HTML web server.

When you power up the board with the **SW3.2 FACTORY\_LOAD** to **OFF(1)** position, the Arria 10 GX FPGA configures with the Board Update Portal design example. The design can obtain an IP address from any DHCP server and serve a web page from the flash on your board to any host computer on the same network. The web page allows you to upload new FPGA designs to the user portion of flash memory and provides links to useful information on the Altera website, including kit-specific links and design resources.

After successfully updating the user flash memory, you can load the user design from flash memory into the FPGA. To do so, set **SW3.2** to **ON (0)** position and power cycle the board.

The source code for the Board Update Portal design resides in the **<package dir>\examples\board\_** update\_portal directory.

If the Board Update Portal is corrupted or deleted from the flash memory, refer to "*Restoring the Flash Device to the Factory Settings*" to restore the board with its original factory contents.

#### **Related Information**

Restoring the Flash Device to the Factory Settings on page 8-4

## **Connecting to the Board Update Portal Web Page**

#### Before you begin

This section provides instructions to connect to the Board Update Portal web page. Before you proceed, ensure that you have the following:

- A PC with a connection to a working Ethernet port on a DHCP enabled network.
- A separate working Ethernet port connected to the same network for the board.
- The Ethernet, power cables and development board that are included in the kit.

© 2016 Altera Corporation. All rights reserved. ALTERA, ARRIA, CYCLONE, ENPIRION, MAX, MEGACORE, NIOS, QUARTUS and STRATIX words and logos are trademarks of Altera Corporation and registered in the U.S. Patent and Trademark Office and in other countries. All other words and logos identified as trademarks or service marks are the property of their respective holders as described at www.altera.com/common/legal.html. Altera warrants performance of its semiconductor products to current specifications in accordance with Altera's standard warranty, but reserves the right to make changes to any products and services at any time without notice. Altera assumes no responsibility or liability arising out of the application or use of any information, product, or service described herein except as expressly agreed to in writing by Altera. Altera customers are advised to obtain the latest version of device specifications before relying on any published information and before placing orders for products or services.

ISO 9001:2008 Registered

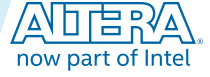

#### 4-2 Using the Board Update Portal to Update User Designs

To connect to the Board Update Portal web page, perform these steps:

- Install the latest Altera software tools, including Quartus Prime software, Nios II processor and IP functions.
- 2. With the board powered down, set SW3.2 to OFF (1) position.
- 3. Attach the Ethernet cable from the board to your LAN.
- **4.** Power up the board. The board connects to the LAN's gateway router, and obtains an IP address. The LCD on the board displays the IP address.
- **5.** Launch a web browser on a PC that is connected to the same network, and enter the IP address from the LCD into the browser address bar. The Board Update Portal web page appears in the browser.

You can click **Arria 10 GX Transceiver Signal Integrity Development Kit** on the Board Update Portal web page to access the kit's home page for documentation updates and additional new designs.

You can also navigate directly to the **Arria 10 GX Transceiver Signal Integrity Development Kit page** of the Altera website to determine if you have the latest kit software.

## Using the Board Update Portal to Update User Designs

The Board Update Portal allows you to write new designs to the user portion of flash memory. Designs must be in the Nios II Flash Programmer File (**.flash**) format.

Design files available from the **Arria 10 GX Transceiver Signal Integrity Development Kit** web page include **.flash** files. You can also create .flash files from your own custom design. Refer to "**Preparing Design Files for Flash Programming** *on page 8-2*" in the Appendix of this user guide for information about preparing your own design for upload.

To upload a design over the network into the user portion of flash memory on your board, perform the following steps:

- 1. Perform the steps in "Connecting to the Board Update Portal Web Page on page 4-1" to access the Board Update Portal web page.
- 2. In the Hardware File Name field specify the .flash file that you either downloaded from the Altera website or created on your own. If there is a software component to the design, specify it in the same manner using the Software File Name field; otherwise, leave the Software File Name field blank.
- **3.** Click **Upload**. The progress bar indicates the percent complete. The file takes about 20 seconds to upload.
- To configure the FPGA with the new design after the flash memory upload process is complete, set SW3.2 to ON (0) position.

As long as you don't overwrite the factory image in the flash memory device, you can continue to use the Board Update Portal to write new designs to the user portion of flash memory. If you do overwrite the factory image, you can restore it by following the instructions in "**Restoring the Flash Device to the Factory Settings** *on page 8-4*" in the Appendix of this user guide.

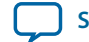

| Board Components | 5 |
|------------------|---|
|                  | J |

| 2016.07.14 |           |               |  |
|------------|-----------|---------------|--|
| UG-20005   | Subscribe | Send Feedback |  |

## **Board Overview**

This section provides an overview of the Arria 10 GX transceiver signal integrity development board, including an annotated board image and component descriptions.

© 2016 Altera Corporation. All rights reserved. ALTERA, ARRIA, CYCLONE, ENPIRION, MAX, MEGACORE, NIOS, QUARTUS and STRATIX words and logos are trademarks of Altera Corporation and registered in the U.S. Patent and Trademark Office and in other countries. All other words and logos identified as trademarks or service marks are the property of their respective holders as described at www.altera.com/common/legal.html. Altera warrants performance of its semiconductor products to current specifications in accordance with Altera's standard warranty, but reserves the right to make changes to any products and services at any time without notice. Altera assumes no responsibility or liability arising out of the application or use of any information, product, or service described herein except as expressly agreed to in writing by Altera. Altera customers are advised to obtain the latest version of device specifications before relying on any published information and before placing orders for products or services.

ISO 9001:2008 Registered

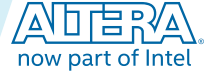

#### Figure 5-1: Overview of the Arria 10 GX Transceiver Signal Integrity Development Board Features

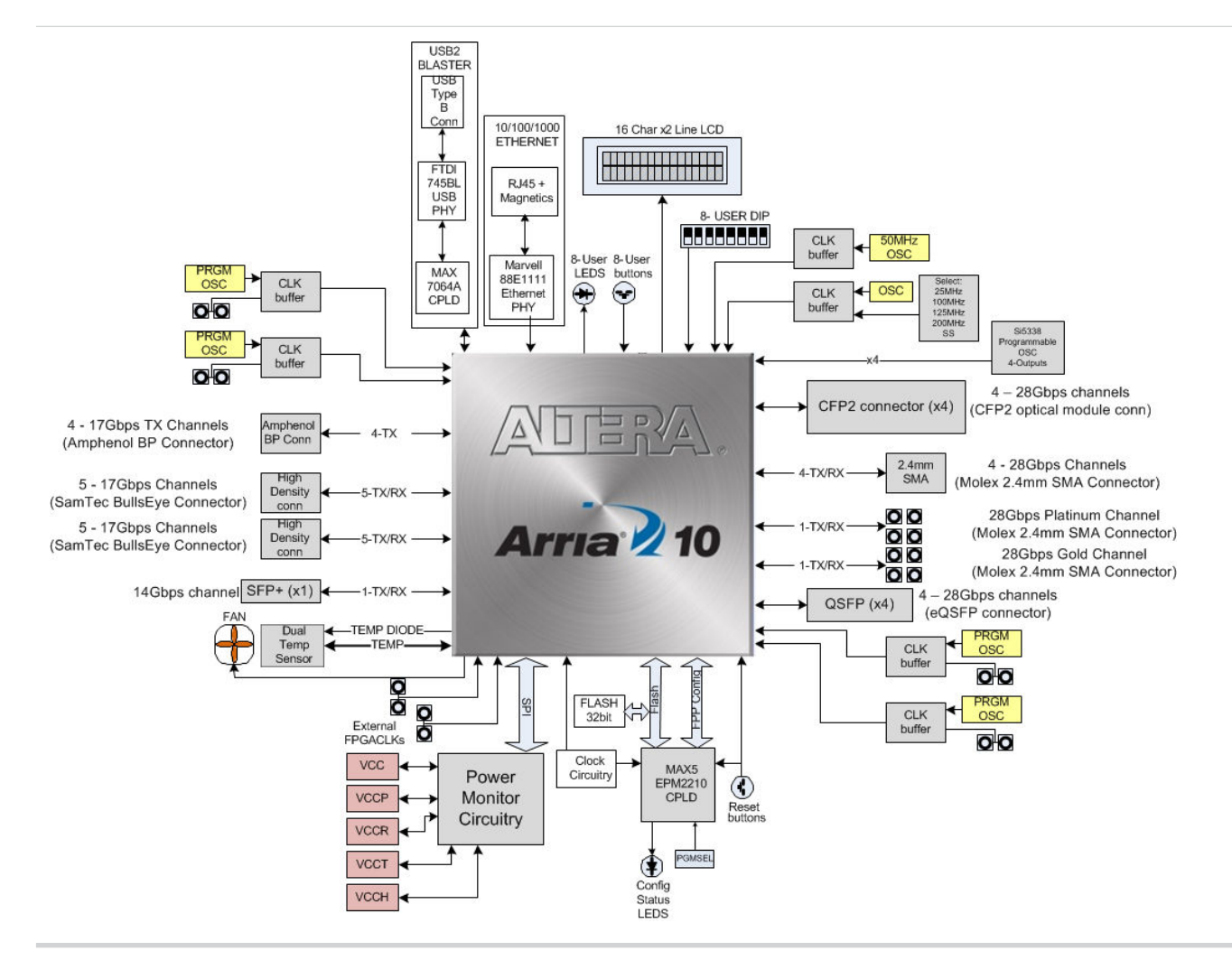

#### Table 5-1: Transceiver Signal Integrity Development Kit Components

| Board Reference               | Туре               | Description                              |  |
|-------------------------------|--------------------|------------------------------------------|--|
|                               | Featured Device    | S                                        |  |
| U51                           | FPGA               | Arria 10 GX1150 FPGA (10AX115F1932C)     |  |
| U32                           | CPLD               | MAX V CPLD (5M2210ZF256), 256-pin<br>BGA |  |
| General User Input and Output |                    |                                          |  |
| D13 - D20                     | User LEDs (Green)  | User LEDs (Green)                        |  |
| D21 - D26                     | MAX V LEDs (Green) | MAX V LEDs (Green)                       |  |
| S1 - S12                      | User Push Buttons  | User Push Buttons                        |  |
| SW2, SW6                      | User DIP Switches  | User DIP Switches                        |  |
| SW3                           | MAX V DIP Switch   | MAX V DIP Switch                         |  |

**Altera Corporation** 

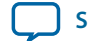

| Board Reference | Туре                                                                    | Description                                                                                                    |
|-----------------|-------------------------------------------------------------------------|----------------------------------------------------------------------------------------------------|
| J20             | LCD Display Header                                                      | Connector for 16 Character x 2 Line LCD<br>I2C                                                                                                    |
|                 | Configuration, Status and Se                                            | tup Elements                                                                                                    |
| J66             | USB Blaster Programming<br>Header (uses JTAG mode only)                 | Header to interface external USB Blaster<br>direct to FPGA (through USB2 MAX2)                                                                                                    |
| D4              | Green LED                                                               | USB2 Transmit-Receive Activity                                                                                                    |
| D8-D12          | Ethernet LEDs                                                           | Ethernet LEDs (TX / RX / LINK)                                                                                                    |
|                 | Clock Circuitry                                                         | 7                                                                                                    |
| Х3              | 25-MHz Oscillator                                                       | This 25-MHz oscillator is the clock source<br>to clock buffer ICS557-03 that provides<br>selectable frequencies and spread<br>percentages of its differential outputs.                                                               |
| X4              | 50-MHz oscillator                                                       | This 50-MHz oscillator is the clock source<br>to clock buffer SL18860DC that provides<br>three 50 MHz outputs to the FPGA (x2) and<br>the MAX V (x1)                                                                                 |
| SW4             | Spread spectrum / Frequency selection switch                            | SW4 selects frequency and spread spectrum percentages of clock buffer outputs ICS557-03. Refer to <b>Table 5-2</b> for additional details.                                                                                           |
| J49 - J50       | External core clock input                                               | SMA External input at CLKIN_3B0 p/n                                                                                                    |
| J51 - J52       | External core clock output                                              | SMA external output at PLL_3B_CLKOUT0 p/n                                                                                                    |
| ¥3              | Transceiver Dedicated<br>Reference Clock / Program-<br>mable Oscillator | Feeds REFCLKs on left side of the Arria 10<br>GX device and an LVDS trigger output at<br>board reference J100/J101. The external<br>input is available at board reference J53 and<br>J54. The default frequency is 644.53125<br>MHz. |
| Y4              | Transceiver Dedicated<br>Reference Clock / Program-<br>mable Oscillator | Feeds REFCLKs on left side of the Arria 10<br>GX device and an LVDS trigger output at<br>board reference J102/J103. The external<br>input is available at board reference J56 and<br>J57. The default frequency is 706.25 MHz.       |
| Y5              | Transceiver Dedicated<br>Reference Clock / Program-<br>mable Oscillator | Feeds REFCLKs on right side of the Arria<br>10 GX device and an LVDS trigger output at<br>board reference J104/J105. The external<br>input is available at board reference J59 and<br>J60. The default frequency is 625 MHz.         |

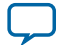

| Board Reference    |                                                | Description                                                                                                    |  |  |  |  |  |
|--------------------|------------------------------------------------|----------------------------------------------------------------------------------------------------|--|--|--|--|--|
| V6                 | Transcoiver Dedicated                          | Feeds DEECI Ks on right side of the Arris                                                                                           |  |  |  |  |  |
| 10                 | Reference Clock / Program-<br>mable Oscillator | 10 GX device and an LVDS trigger an<br>output at board reference J106 / J107. The<br>external input is available at board reference |  |  |  |  |  |
|                    |                                                | J62 and J63. The default frequency is 875 MHz.                                                                                      |  |  |  |  |  |
| Y2                 | Global Clock / 25 MHz<br>Oscillator            | 25-MHz crystal oscillator input to Si5338A clock buffer that feeds core fabric                                                      |  |  |  |  |  |
| X5                 | Global Clock / 125 MHz<br>Oscillator           | Feeds core fabric at CLKIN_2L0 p/n                                                                                                  |  |  |  |  |  |
|                    | Transceiver Interfa                            | aces                                                                                                    |  |  |  |  |  |
| J46                | High Density Connector                         | 15Gbps, 5 channels High Density<br>Connector                                                                                        |  |  |  |  |  |
| J47                | High Density Connector                         | 15Gbps, 5 channels High Density<br>Connector                                                                                        |  |  |  |  |  |
| J30 - J45          | 2.4 mm SMA Connector                           | 25.78 Gbps, 4 channels 2.4 mm SMA                                                                                                   |  |  |  |  |  |
| J67- J74           |                                                |                                                                                                    |  |  |  |  |  |
| J24                | CFP2 Optical Transceiver<br>Interface          | 25.78 Gbps, 4 Transceiver channels connected to the CFP2 module                                                                     |  |  |  |  |  |
| J23, J25, J26, J27 | CFP2 optional MCLK input /<br>output           | CFP2 TX MCLK SMA Connectors<br>CFP2 RX MCLK SMA Connectors                                                                          |  |  |  |  |  |
| I20                | OCED : antical transmission                    | 25.70 Charles A Transcription of some de                                                                                            |  |  |  |  |  |
| J28                | interface                                      | connected to the QSFP+ module.                                                                                                    |  |  |  |  |  |
| J29                | SFP+ optical transceiver interface             | 14 Gbps, single Transceiver channel connected to the SFP+ module.                                                                   |  |  |  |  |  |
| J22                | Backplane Connector                            | 17 Gbps, 4 transceiver channels connected to the Amphenol backplane connector.                                                      |  |  |  |  |  |
|                    | Memory Device                                  | S                                                                                                    |  |  |  |  |  |
| U33, U34           | Flash Memory                                   | Two 1-Gbit Micron PC28F00AP30BF CFI<br>Flash device                                                                                 |  |  |  |  |  |
|                    | Communication Ports                            |                                                                                                    |  |  |  |  |  |
| J19                | Gigabit Ethernet port                          | RJ-45 connector which provides a 10/100/<br>1000 Ethernet connection through a<br>Marvell 88E1111 PHY                               |  |  |  |  |  |
| CN1                | USB Type-B connector                           | Connects a type-B USB cable                                                                                                    |  |  |  |  |  |
|                    | Power Supply                                   |                                                                                                    |  |  |  |  |  |
| U209               | LTM 2987                                       | Linear Technology Power monitor device                                                                                              |  |  |  |  |  |
| U225               | LTC2974                                        | Linear Technology Power monitor device                                                                                              |  |  |  |  |  |

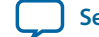

#### Table 5-2: SW-4 Board Reference

| Board Reference Spread<br>Spectrum/ Frequency Selection<br>Switch | Spread Spectrum Buffer Inputs |     |     |           |
|-------------------------------------------------------------------|-------------------------------|-----|-----|-----------|
| SW4-1                                                             | S0                            | S1  | S0  | CLK Freq  |
| SW4-2                                                             | S1                            | 0   | 0   | 25 MHz    |
|                                                                   |                               | 0   | 1   | 100 MHz   |
|                                                                   |                               | 1   | 0   | 125 MHz   |
|                                                                   |                               | 1   | 1   | 200 MHz   |
|                                                                   | 000                           |     |     |           |
| SW4-3                                                             | 550                           | SS1 | SS0 | Spread %  |
| SW4-4                                                             | SS1                           | 0   | 0   | +/-25     |
|                                                                   |                               | 0   | 1   | -0.5      |
|                                                                   |                               | 1   | 0   | -0.75     |
|                                                                   |                               | 1   | 1   | no spread |
|                                                                   |                               |     | i . |           |

### Arria 10 FPGA

The development board features the Arria 10 GX115 FPGA (10AX115F1932C).

Arria 10 GX FPGA Device Features :

- 1.15M Logic Elements (LEs)
- 427,200 Adaptive Logic Modules (ALMs)
- 1,708,800 Registers
- 54,260 Kb of M20K Memory
- 12,984 Kb of MLAB Memory
- 1518 Variable Precision Digital Signal Processing (DSP) Blocks
- 3036 18-bit x 19-bit Multipliers
- 32 Fractional Synthesis Phase-Locked Loops (PLLs)
- 72 15Gbps Transceivers

#### I/O Resources

The table below summarizes the FPGA I/O usage by function on the Arria 10 GX transceiver signal integrity development board.

#### Table 5-3: Arria 10 GX I/O Usage Summary

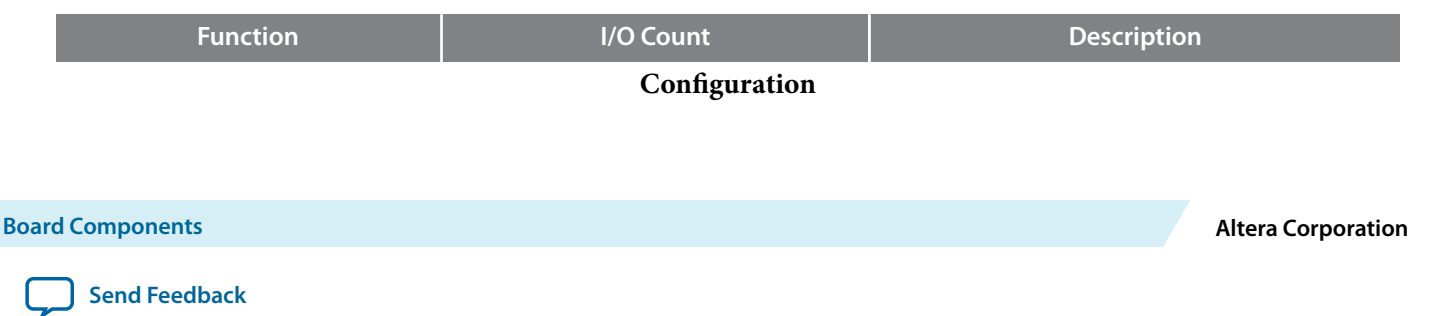

| Function                           | I/O Count | Description                                                 |
|------------------------------------|-----------|-------------------------------------------------------------|
| JTAG USB Blaster or JTAG<br>Header | 4         | Built-in USB-Blaster or JTAG 0.1-mm<br>header for debugging |
| MSEL [2:0]                         | 3         | Configuration input pins to set configu-<br>ration scheme   |
| FPGA_CONF_DONE                     | 1         | Configuration done pin                                      |
| FPGA_nSTATUS                       | 1         | Configuration status pin                                    |
| FPGA_INIT_DONE                     | 1         | Configuration pin to signify user mode                      |
| FPGA_nCSO                          | 1         | Chip select pin to EPCQ device                              |
| FPGA_nCONFIG                       | 1         | Configuration input pin to reset FPGA                       |
| CLKUSR-100MHz                      | 1         | 100 MHz Clock                                               |
| FPGA_DCLK                          | 1         | Configuration Clock for PS and FPP configuration schemes    |
| CPU_RESETn                         | 1         | Configuration input pin that clears all device registers    |
| DEV_OE                             | 1         | Configuration input pin that enables all IOs                |
| FPGA_CONFIG_D[31:0]                | 32        | Configuration data input pins                               |
| FPGA_AS_DATA[3:0]                  | 4         | EPCQ data bus                                               |
| PCIE_RESET                         | 1         | Reset pin for PCIe HIP                                      |
| FPGA_PR_DONE                       | 1         | Partial reconfiguration done pin                            |
| FPGA_PR_REQUEST                    | 1         | Partial reconfiguration request pin                         |
| FPGA_PR_READY                      | 1         | Partial reconfiguration ready pin                           |
| FPGA_PR_ERROR                      | 1         | Partial reconfiguration error pin                           |
|                                    | USB       |                                                             |
| USB_FULL                           | 1         | USB FIFO is full                                            |
| USB_EMPTY                          | 1         | USB FIFO is empty                                           |
| USB_RESETn                         | 1         | USB Reset                                                   |
| USB_OEn                            | 1         | USB Output Enable                                           |
| USB_RDn                            | 1         | USB Read                                                    |
| USB_WRn                            | 1         | USB Write                                                   |
| USB_DATA[7:0]                      | 8         | USB Data Bus                                                |
| USB_ADDR[1:0]                      | 2         | USB Address Bus                                             |
| USB_SCL                            | 1         | USB Serial Clock                                            |
| USB_SDA                            | 1         | USB Serial Data                                             |

**Flash Memory** 

**Board Components** 

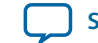

Send Feedback

| F M_D[31:0]   FM_A[26:1]   FLASH_WEn   FLASH_CEn0 | 32<br>26<br>1<br>1 | Flash data bus   Flash address bus   Flash write enable strobe |  |
|---------------------------------------------------|--------------------|----------------------------------------------------------------|--|
| FM_A[26:1]<br>FLASH_WEn<br>FLASH_CEn0             | 26<br>1<br>1       | Flash address bus   Flash write enable strobe                  |  |
| FLASH_WEn                                         | 1                  | Flash write enable strobe                                      |  |
| FLASH CEn0                                        | 1                  | <b>T</b> 1 1 1 · 11                                            |  |
|                                                   | 1                  | Flash chip enable                                              |  |
| FLASH_CEn1                                        | 1                  | Flash chip enable                                              |  |
| FLASH_OEn                                         | 1                  | Flash output enable                                            |  |
| FLASH_RDYBSYn0                                    | 1                  | Flash ready or busy                                            |  |
| FLASH_RDYBSYn1                                    | 1                  | Flash ready or busy                                            |  |
| FLASH_RESETn                                      | 1                  | Flash reset                                                    |  |
| FLASH_CLK                                         | 1                  | Flash clock                                                    |  |
| FLASH_ADVn                                        | 1                  | Flash address valid                                            |  |
|                                                   | MAX V CPLD         |                                                                |  |
| MAX5_OEn                                          | 1                  | Output Enable                                                  |  |
| MAX5_CSn                                          | 1                  | Chip Select                                                    |  |
| MAX5_WEn                                          | 1                  | Write Enable                                                   |  |
| MAX5_CLK                                          | 1                  | Clock                                                          |  |
| MAX5_BEn[3:0]                                     | 4                  | Byte Enable                                                    |  |
| Switches, Buttons, LED                            |                    |                                                                |  |
| USER_LED [7:0]                                    | 8                  | Light Emitting Diode                                           |  |
| USER_PB [7:0]                                     | 8                  | Push Buttons                                                   |  |
| USER_DIP [6:0]                                    | 7                  | DIP Switches                                                   |  |
| USER_IO [9:0]                                     | 10                 | Input/Output                                                   |  |
| A10_UNLOCK                                        | 1                  | FPGA Unlock Switch                                             |  |
|                                                   | Ethernet           |                                                                |  |
| ENET_SGMII_TX_P/N                                 | 2                  | Ethernet SGMII transmit data                                   |  |
| ENET_SGMII_RX_P/N                                 | 2                  | Ethernet SGMII receive data                                    |  |
| ENET_RSTn                                         | 1                  | Reset                                                          |  |
| ENET_INTn                                         | 1                  | Interrupt                                                      |  |
| MDIO                                              | 1                  | Ethernet Management Data IO                                    |  |
| MDC                                               | 1                  | Ethernet Management Data Clock                                 |  |
|                                                   | Temperature Sense  |                                                                |  |
| Temperature Sense Diodes                          | 2                  | Arria 10 internal sense diode                                  |  |
| Transceivers                                      |                    |                                                                |  |
| SFP_TX_DIS                                        | 1                  | SFP + TX disable control pin                                   |  |

**Board Components** 

**Altera Corporation** 

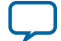

| Function             | I/O Count     | Description                                       |  |  |
|----------------------|---------------|---------------------------------------------------|--|--|
| SFP_RS0              | 1             | SFP + Rate Select - Receiver Control Pin          |  |  |
| SFP_RS1              | 1             | SFP + Rate Select - Transmit Control<br>Pin       |  |  |
| SFP_MOD_ABS          | 1             | SFP + Module Absent Status Pin                    |  |  |
| SFP_RX_LOS           | 1             | SFP + Loss of Signal Status Pin                   |  |  |
| SFP_TX_FLT           | 1             | SFP + Transmitter Fault Status Pin                |  |  |
| CFP2_MOD_LOPWR       | 1             | CFP2 Module Low Power Mode                        |  |  |
| CFP2_MOD_RSTn        | 1             | CFP2 Module Reset                                 |  |  |
| CFP2_PRG_CNTL[3:1]   | 3             | CFP2 Program Control bits                         |  |  |
| CFP2_PRG_ALRM[3:1]   | 3             | CFP2 Program Alarm bits                           |  |  |
| CFP2_PRG_PRTADR[2:0] | 3             | CFP2 MDIO Physical Port Address                   |  |  |
| CFP2_TX_DIS          | 1             | CFP2 Transmitter Disable                          |  |  |
| CFP2_RX_LOS          | 1             | CFP2 Receiver loss of signal                      |  |  |
| CFP2_MOD_ABS         | 1             | CFP2 Module Absent                                |  |  |
| CFP2_MDC             | 1             | CFP2 Management Data Clock                        |  |  |
| CFP2_MDIO            | 1             | CFP2 Management Data I/O Bi-<br>Directional Data  |  |  |
| CFP2_GLB_ALRMn       | 1             | CFP2 Global Alarm                                 |  |  |
|                      | Global Clocks |                                                   |  |  |
| USB_FPGA_CLK         | 1             | USB FPGA Clock                                    |  |  |
| 50MHz_A10GX_CLK      | 1             | 50 MHz Global clock input                         |  |  |
| 50MHz_CLK3D          | 1             | 50 MHz Global clock input                         |  |  |
| A10GX_CLK2Jp         | 1             | Global Clock input (selectable freq/<br>spread %) |  |  |
| A10GX_CLK2Jn         | 1             | Global Clock input (selectable freq/<br>spread %) |  |  |
| A10GX_CLK3Bp         | 1             | Global Clock input from SMA                       |  |  |
| A10GX_CLK3Bn         | 1             | Global Clock input from SMA                       |  |  |
| 100MHZ_LVDS_CLK3p    | 1             | Differential global clock                         |  |  |
| 100MHZ_LVDS_CLK3n    | 1             | Differential global clock                         |  |  |
| 100MHZ_LVDS_CLK2p    | 1             | Differential global clock                         |  |  |
| 100MHZ_LVDS_CLK2n    | 1             | Differential global clock                         |  |  |
| 100MHZ_LVDS_CLK1p    | 1             | Differential global clock                         |  |  |
| 100MHZ_LVDS_CLK1n    | 1             | Differential global clock                         |  |  |
| CLK_125MHz_P/N       | 2             | 125 MHz differential core clock                   |  |  |

**Altera Corporation** 

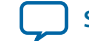

MAX V CPLD

| Function         | I/O Count          | Description                                                                                         |
|------------------|--------------------|----------------------------------------------------------------------------------------------------|
|                  | Transceiver Clocks |                                                                                                    |
| REFCLK_GXBL_1E_T | 2                  | Differential REFCLK input to the left side of xcvr block 1E                                         |
| REFCLK_GXBL_1F_T | 2                  | Differential REFCLK input to the left side of xcvr block 1F                                         |
| REFCLK_GXBL_1G_T | 2                  | Differential REFCLK input on the left side of xcvr block 1G                                         |
| REFCLK_GXBL_1H_T | 2                  | Differential REFCLK input to the left side of xcvr block 1H                                         |
| REFCLK_GXBL_1D_T | 2                  | Differential REFCLK input to the left side of xcvr block 1D                                         |
| REFCLK_GXBL_1C_T | 2                  | Differential REFCLK input to the left side of xcvr block 1C                                         |
| REFCLK_GXBL_1E_T | 2                  | Differential REFCLK input to the left side of xcvr block 1E                                         |
| REFCLK_GXBL_1G_T | 2                  | Differential REFCLK input to the left side of xcvr block 1G                                         |
| REFCLK_GXBR_4E_T | 2                  | Differential REFCLK input to the left side of xcvr block 4E                                         |
| REFCLK_GXBR_4F_T | 2                  | Differential REFCLK input to the left side of xcvr block 4F                                         |
| REFCLK_GXBR_4G_T | 2                  | Differential REFCLK input to the left side of xcvr block 4G                                         |
| REFCLK_GXBR_4H_T | 2                  | Differential REFCLK input to the left side of xcvr block 4H                                         |
| REFCLK_GXBR_4C_T | 2                  | Differential REFCLK input to the left side of xcvr block 4C                                         |
| REFCLK_GXBR_4C_B | 2                  | Differential REFCLK input to feed the<br>channels on the right side of the Arria<br>10 GX device 4C |
| REFCLK_GXBR_4D_B | 2                  | Differential REFCLK input to the left<br>side of xcvr block 4D                                      |
| REFCLK_GXBR_4E_B | 2                  | Differential REFCLK input to the left side of xcvr block 4E                                         |
| REFCLK_GXBR_4H_B | 2                  | Differential REFCLK input to the left side of xcvr block 4H                                         |

## MAX V CPLD

The Arria 10 transceiver development kit consists of a MAX V CPLD (5M2210Z-F256), 256-pin FineLine BGA package. MAX V CPLD devices provide programmable solutions for applications such as I/O

**Board Components** 

**Altera Corporation** 

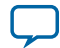

expansion, bus and protocol bridging, power monitoring, FPGA configuration, and analog IC interface. MAX V devices feature on-chip flash storage, internal oscillator, and memory functionality. With up to 50% lower total power versus other CPLDs and requiring as few as one power supply, MAX V CPLDs can help you meet your low power design requirement.

The following list summarizes the MAX V device features:

- 2210 Logic Elements (LEs)
- 8192 bits of User Flash Memory
- 4 global clocks
- 1 internal oscillator
- 271 maximum user I/O pins
- Low-cost, low power and non-volatile CPLD architecture
- Fast propagation delays and clock-to-output times
- Single 1.8V external supply for device core
- Bus-friendly architecture including programmable slew rate, drive strength, bus-hold, and programmable pull-up resistors

The table below lists the MAX V CPLD Pin-out, the I/O signals present on the MAX V CPLD.

#### Table 5-4: MAX V CPLD Device Pin-Out

| Schematic Signal Name | MAX V CPLD<br>Pin Number | Arria 10 GX Pin Number | Description                |
|-----------------------|--------------------------|------------------------|----------------------------|
| FPGA_CONFIG_D0        | D3                       | AU27                   | FPP Configuration Data Bus |
| FPGA_CONFIG_D1        | C2                       | AU28                   | FPP Configuration Data Bus |
| FPGA_CONFIG_D2        | C3                       | AP28                   | FPP Configuration Data Bus |
| FPGA_CONFIG_D3        | E3                       | AR29                   | FPP Configuration Data Bus |
| FPGA_CONFIG_D4        | D2                       | AT28                   | FPP Configuration Data Bus |
| FPGA_CONFIG_D5        | E4                       | AT29                   | FPP Configuration Data Bus |
| FPGA_CONFIG_D6        | D1                       | AW27                   | FPP Configuration Data Bus |
| FPGA_CONFIG_D7        | E5                       | AY27                   | FPP Configuration Data Bus |
| FPGA_CONFIG_D8        | F3                       | AY26                   | FPP Configuration Data Bus |
| FPGA_CONFIG_D9        | E1                       | AW26                   | FPP Configuration Data Bus |
| FPGA_CONFIG_D10       | F4                       | AV26                   | FPP Configuration Data Bus |
| FPGA_CONFIG_D11       | F2                       | AU26                   | FPP Configuration Data Bus |
| FPGA_CONFIG_D12       | F1                       | AV29                   | FPP Configuration Data Bus |
| FPGA_CONFIG_D13       | F6                       | AV30                   | FPP Configuration Data Bus |
| FPGA_CONFIG_D14       | G2                       | AV31                   | FPP Configuration Data Bus |
| FPGA_CONFIG_D15       | G3                       | AW31                   | FPP Configuration Data Bus |
| FPGA_CONFIG_D16       | G1                       | AW28                   | FPP Configuration Data Bus |
| FPGA_CONFIG_D17       | G4                       | AV28                   | FPP Configuration Data Bus |
| FPGA_CONFIG_D18       | H2                       | AY31                   | FPP Configuration Data Bus |

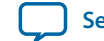

| Schematic Signal Name | MAX V CPLD<br>Pin Number | Arria 10 GX Pin Number | Description                |
|-----------------------|--------------------------|------------------------|----------------------------|
| FPGA_CONFIG_D19       | G5                       | AY30                   | FPP Configuration Data Bus |
| FPGA_CONFIG_D20       | H3                       | BA29                   | FPP Configuration Data Bus |
| FPGA_CONFIG_D21       | J1                       | BA30                   | FPP Configuration Data Bus |
| FPGA_CONFIG_D22       | J2                       | BA32                   | FPP Configuration Data Bus |
| FPGA_CONFIG_D23       | H4                       | BB32                   | FPP Configuration Data Bus |
| FPGA_CONFIG_D24       | K2                       | BA33                   | FPP Configuration Data Bus |
| FPGA_CONFIG_D25       | K5                       | BB33                   | FPP Configuration Data Bus |
| FPGA_CONFIG_D26       | L1                       | BB31                   | FPP Configuration Data Bus |
| FPGA_CONFIG_D27       | L2                       | BC31                   | FPP Configuration Data Bus |
| FPGA_CONFIG_D28       | K3                       | BC33                   | FPP Configuration Data Bus |
| FPGA_CONFIG_D29       | M2                       | BD33                   | FPP Configuration Data Bus |
| FPGA_CONFIG_D30       | L4                       | BA34                   | FPP Configuration Data Bus |
| FPGA_CONFIG_D31       | L3                       | BB35                   | FPP Configuration Data Bus |
| FM_A1                 | C14                      | F28                    | Flash address bus          |
| FM_A2                 | C15                      | F27                    | Flash address bus          |
| FM_A3                 | E13                      | G28                    | Flash address bus          |
| FM_A4                 | E12                      | G27                    | Flash address bus          |
| FM_A5                 | D15                      | H25                    | Flash address bus          |
| FM_A6                 | F14                      | G25                    | Flash address bus          |
| FM_A7                 | D16                      | K27                    | Flash address bus          |
| FM_A8                 | F13                      | D31                    | Flash address bus          |
| FM_A9                 | E15                      | C31                    | Flash address bus          |
| FM_A10                | E16                      | C30                    | Flash address bus          |
| FM_A11                | F15                      | C29                    | Flash address bus          |
| FM_A12                | G14                      | E30                    | Flash address bus          |
| FM_A13                | F16                      | E31                    | Flash address bus          |
| FM_A14                | G13                      | E29                    | Flash address bus          |
| FM_A15                | G15                      | D29                    | Flash address bus          |
| FM_A16                | G12                      | F30                    | Flash address bus          |
| FM_A17                | G16                      | F29                    | Flash address bus          |
| FM_A18                | H14                      | J29                    | Flash address bus          |
| FM_A19                | H15                      | K31                    | Flash address bus          |
| FM_A20                | H13                      | K30                    | Flash address bus          |

**Board Components** 

**Altera Corporation** 

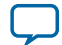

| Schematic Signal Name | MAX V CPLD<br>Pin Number | Arria 10 GX Pin Number | Description       |
|-----------------------|--------------------------|------------------------|-------------------|
| FM_A21                | H16                      | L30                    | Flash address bus |
| FM_A22                | J13                      | L29                    | Flash address bus |
| FM_A23                | R3                       | G30                    | Flash address bus |
| FM_A24                | P5                       | G31                    | Flash address bus |
| FM_A25                | T2                       | H29                    | Flash address bus |
| FM_A26                | P9                       | H30                    | Flash address bus |
| FM_D0                 | J14                      | H34                    | Flash data bus    |
| FM_D1                 | J15                      | J33                    | Flash data bus    |
| FM_D2                 | K16                      | J32                    | Flash data bus    |
| FM_D3                 | K13                      | L34                    | Flash data bus    |
| FM_D4                 | K15                      | K34                    | Flash data bus    |
| FM_D5                 | K14                      | N34                    | Flash data bus    |
| FM_D6                 | L16                      | M35                    | Flash data bus    |
| FM_D7                 | L11                      | M32                    | Flash data bus    |
| FM_D8                 | L15                      | L32                    | Flash data bus    |
| FM_D9                 | L12                      | U32                    | Flash data bus    |
| FM_D10                | M16                      | T32                    | Flash data bus    |
| FM_D11                | L13                      | R30                    | Flash data bus    |
| FM_D12                | M15                      | R31                    | Flash data bus    |
| FM_D13                | L14                      | U33                    | Flash data bus    |
| FM_D14                | N16                      | T33                    | Flash data bus    |
| FM_D15                | M13                      | N33                    | Flash data bus    |
| FM_D16                | N15                      | P33                    | Flash data bus    |
| FM_D17                | N14                      | R34                    | Flash data bus    |
| FM_D18                | P15                      | P34                    | Flash data bus    |
| FM_D19                | P14                      | T34                    | Flash data bus    |
| FM_D20                | D13                      | T35                    | Flash data bus    |
| FM_D21                | D14                      | D26                    | Flash data bus    |
| FM_D22                | F11                      | E26                    | Flash data bus    |
| FM_D23                | J16                      | A28                    | Flash data bus    |
| FM_D24                | F12                      | A27                    | Flash data bus    |
| FM_D25                | K12                      | B28                    | Flash data bus    |
| FM_D26                | M14                      | B27                    | Flash data bus    |

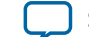

| Schematic Signal Name | MAX V CPLD<br>Pin Number | Arria 10 GX Pin Number | Description                           |
|-----------------------|--------------------------|------------------------|---------------------------------------|
| FM_D27                | N13                      | B26                    | Flash data bus                        |
| FM_D28                | R1                       | C26                    | Flash data bus                        |
| FM_D29                | P4                       | D27                    | Flash data bus                        |
| FM_D30                | N5                       | E27                    | Flash data bus                        |
| FM_D31                | P6                       | C28                    | Flash data bus                        |
| USB_MAX5_CLK          | H5                       |                        | USB Clock                             |
| CLK_CONFIG            | J5                       |                        | 100 MHz Clock                         |
| 50MHz_MAX5_CLK        | J12                      |                        | Dedicated 50 MHz MAX V<br>clock input |
| FPGA_nSTATUS          | J4                       | AN29                   | FPGA status                           |
| FPGA_CONF_DONE        | K1                       | AP27                   | FPGA Configuration complete           |
| FPGA_DCLK             | J3                       | AM26                   | FPGA configuration clock              |
| FPGA_PR_ERROR         | P2                       | BA28                   | FPGA configuration error              |
| FPGA_PR_READY         | E2                       | BB30                   | FPGA configuration ready              |
| FPGA_PR_REQUEST       | F5                       | BD31                   | FPGA configuration request            |
| FPGA_PR_DONE          | H1                       | BB28                   | FPGA configuration complete           |
| FPGA_INIT_DONE        | K4                       | BC29                   | FPGA initialization complete          |
| M5_JTAG_TCK           | P3                       |                        | JTAG chain Test clock input           |
| M5_JTAG_TDI           | L6                       |                        | JTAG chain test data input            |
| M5_JTAG_TDO           | M5                       |                        | JTAG chain test data output           |
| M5_JTAG_TMS           | N4                       |                        | JTAG chain test mode select           |
| TEMP_ALERTn           | D4                       |                        | Temperature Alert                     |
| OVERTEMPn             | B1                       |                        | Over-temperature indicator<br>LED     |
| OVERTEMP              | C5                       |                        | Over-temperature status bit           |
| MAX_CONF_DONE         | E11                      |                        | MAX V Configuration Done              |
| PGM_SEL               | B13                      |                        | Flash memory PGM select               |
| PGM_CONFIG            | D12                      |                        | Flash memory PGM Configura-<br>tion   |
| PGM_LED0              | B14                      |                        | Flash memory PGM select indicator 0   |
| PGM_LED1              | C13                      |                        | Flash memory PGM select indicator 1   |
| PGM_LED2              | B16                      |                        | Flash memory PGM select indicator 2   |

**Board Components** 

**Altera Corporation** 

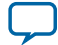

| Schematic Signal Name | MAX V CPLD<br>Pin Number | Arria 10 GX Pin Number | Description                          |
|-----------------------|--------------------------|------------------------|--------------------------------------|
| CLK_SEL               | A13                      |                        | Clock Select (dipswitch set)         |
| CLK_ENABLE            | A15                      |                        | Clock Enable (dipswitch set)         |
| FACTORY_LOAD          | A2                       |                        | Factory Image for Configura-<br>tion |
| MAX_ERROR             | A4                       |                        | MAX V Error Indicator LED            |
| MAX_LOAD              | A6                       |                        | MAX V Load Indicator LED             |
| MSEL0                 | B10                      | AN26                   | DIP - FPGA mode select 0             |
| MSEL1                 | B3                       | AL28                   | DIP - FPGA mode select 1             |
| MSEL2                 | C10                      | AK25                   | DIP - FPGA mode select 2             |
| CPU_RESETn            | C12                      |                        | CPU Reset (via pushbutton)           |
| I2C_18V_SCL           | C7                       | AM35                   | I2C Clock, 1.8V leg of I2C<br>Chain  |
| I2C_18V_SDA           | D10                      | AK32                   | I2C Data, 1.8V leg of I2C Chain      |
| CLK_125MHz_EN         | D5                       |                        | 125 MHz Clock enable                 |
| CLK_50MHz_EN          | E8                       |                        | 50 MHz Clock Enable                  |
| FLASH_WEn             | N6                       | AR35                   | Flash write enable                   |
| FLASH_CEn0            | R5                       | AT30                   | Flash chip enable                    |
| FLASH_CEn1            | M7                       | AR31                   | Flash chip enable                    |
| FLASH_OEn             | M6                       | AT34                   | Flash output enable                  |
| FLASH_RDYBSYn0        | T5                       | AT35                   | Flash chip ready/busy                |
| FLASH_RDYBSYn1        | R7                       | AN31                   | Flash chip ready/busy                |
| FLASH_RESETn          | P7                       | AP31                   | Flash Reset                          |
| FLASH_CLK             | R6                       | AU31                   | Flash clock                          |
| FLASH_ADVn            | N7                       | AU30                   | Flash address valid                  |
| MAX_RESETn            | M9                       |                        | MAX V Reset                          |
| MAX5_SWITCH           | R12                      |                        | MAX V switch (via dipswitch)         |
| MAX5_OEn              | M10                      | AG32                   | MAX V output enable                  |
| MAX5_CSn              | R10                      | W32                    | MAX V chip select                    |
| MAX5_WEn              | N10                      | W33                    | MAX V write enable                   |
| MAX5_CLK              | T11                      | AA34                   | MAX V clock                          |
| MAX5_BEn0             | P10                      | W35                    | MAX V byte enable 0                  |
| MAX5_BEn1             | R11                      | Y35                    | MAX V byte enable 1                  |
| MAX5_BEn2             | T12                      | V33                    | MAX V byte enable 2                  |
| MAX5_BEn3             | N11                      | V34                    | MAX V byte enable 3                  |

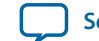

| Schematic Signal Name | MAX V CPLD<br>Pin Number | Arria 10 GX Pin Number | Description            |
|-----------------------|--------------------------|------------------------|------------------------|
| ENET_INTn             | R16                      | AW12                   | Ethernet Interrupt     |
| ENET_RSTn             | P13                      | AV13                   | Ethernet Reset         |
| FAN_RPM               | N9                       |                        | Fan RPM Control        |
| USB_CFG0              | R4                       |                        | USB configuration bits |
| USB_CFG1              | T4                       |                        | USB configuration bits |
| USB_CFG2              | P8                       |                        | USB configuration bits |
| USB_CFG3              | T7                       |                        | USB configuration bits |
| USB_CFG4              | N8                       |                        | USB configuration bits |
| USB_CFG5              | R8                       |                        | USB configuration bits |
| USB_CFG6              | T8                       |                        | USB configuration bits |
| USB_CFG7              | Т9                       |                        | USB configuration bits |
| USB_CFG8              | R9                       |                        | USB configuration bits |

## **Configuration Elements**

This section describes the FPGA, flash memory, and MAX V CPLD System Controller device programming methods supported by the Arria 10 GX transceiver signal integrity development board.

The Arria 10 GX transceiver signal integrity development board supports three configuration methods:

- Embedded USB-Blaster is the default method for configuring the FPGA at any time using the Quartus Prime Programmer in JTAG mode with the supplied USB cable.
- MAX V configures the FPGA device via FPP mode using stored images from CFI flash devices either at power-up or pressing the MAX\_RESETn/PGM\_CONFIG push button.
- JTAG external header for initial debugging.

#### FPGA Programming over Embedded USB-Blaster

The figure below shows the high-level conceptual block diagram for the embedded USB-Blaster.

#### Figure 5-2: USB-Blaster Conceptual Block Diagram

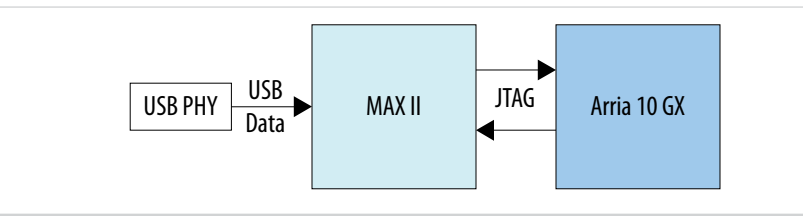

The figure below shows a more detailed schematic block diagram for the embedded USB-Blaster interfacing to the Arria 10 GX FPGA device.

**Board Components** 

**Altera Corporation** 

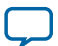

#### Figure 5-3: Detailed USB-Blaster to FPGA Schematic

#### USB PHY II - Block Diagram

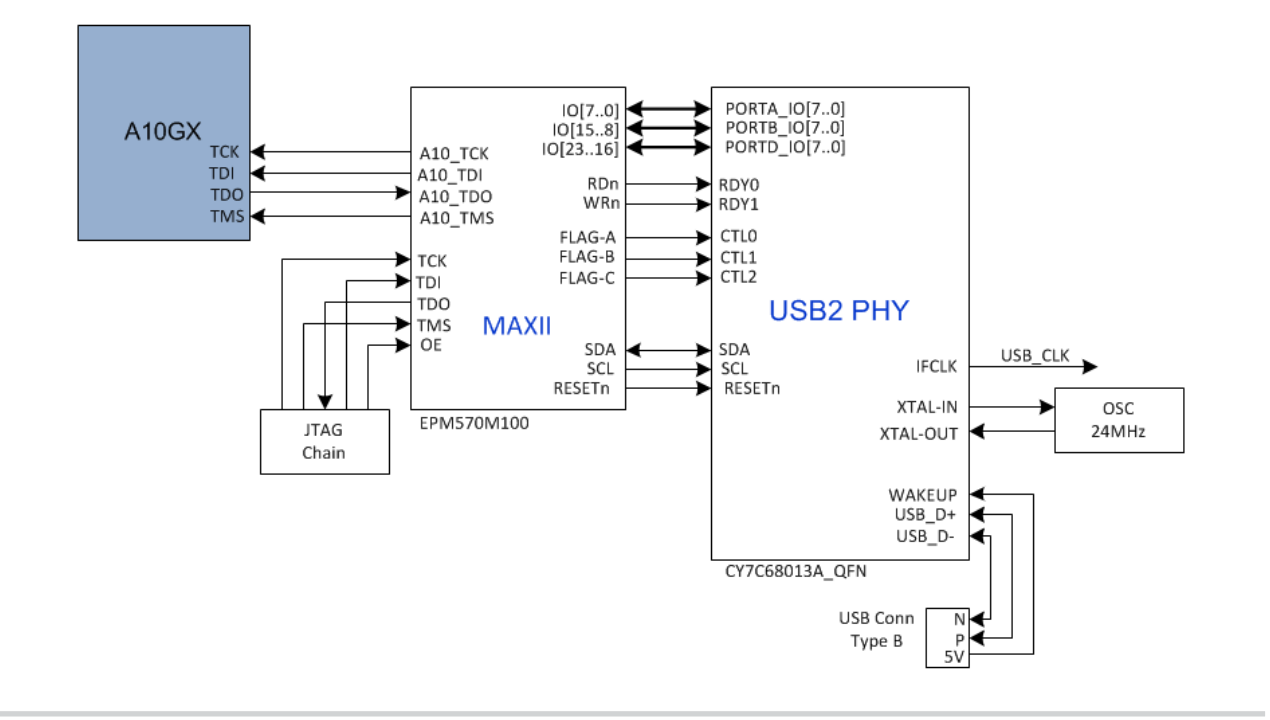

The embedded USB Blaster core for USB-based configuration of the Arria 10 GX FPGA device is implemented using a TYPE B USB connector, a CY7C68013A USB2 PHY device, and an Altera MAX II EPM570M100 CPLD. This will allow configuration of the Arria 10 GX FPGA device using a USB cable directly connected to a PC running Quartus Prime software without requiring the external USB Blaster dongle. This design will convert USB data to interface with the Arria 10 GX FPGA's dedicated JTAG port. An LED (**D4**) is provided to indicate USB Blaster activity. The embedded USB blaster is automatically disabled when an external USB Blaster dongle is connected to the JTAG chain.

## **FPGA Programming from Flash Memory**

The figure below shows the high-level conceptual block diagram for the MAX V + Flash Fast Passive Parallel (FPP) configuration.

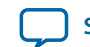

#### Figure 5-4: MAX V + Flash FPP x32 Configuration Conceptual Diagram

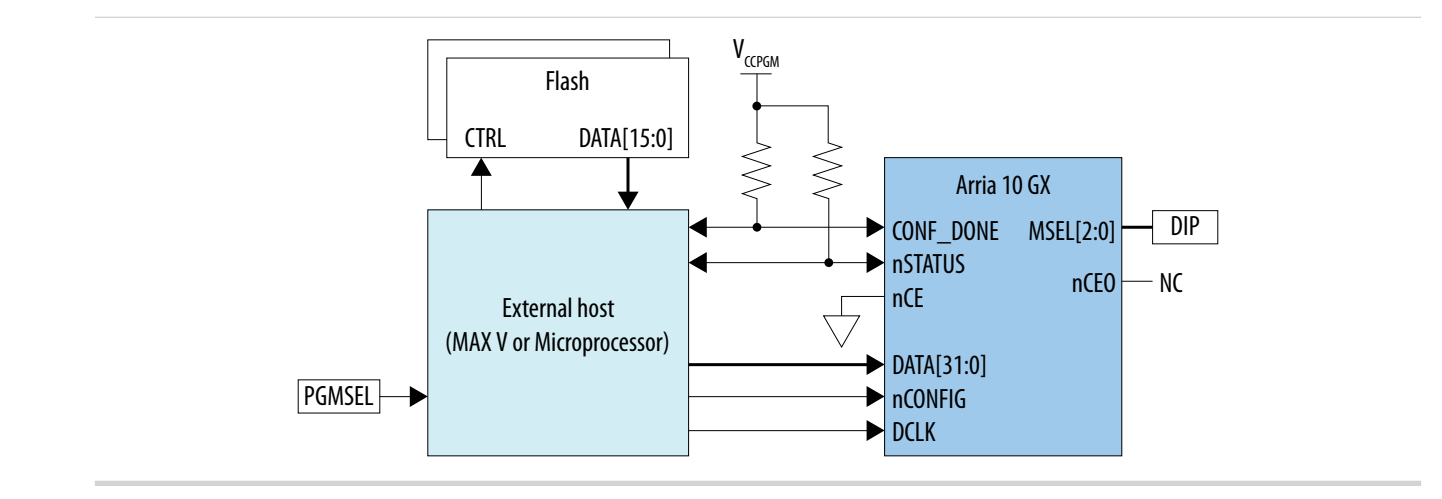

The figure below shows a more detailed schematic block diagram for the MAX V + Flash FPP mode implementation.

**Board Components** 

**Altera Corporation** 

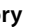

5-17

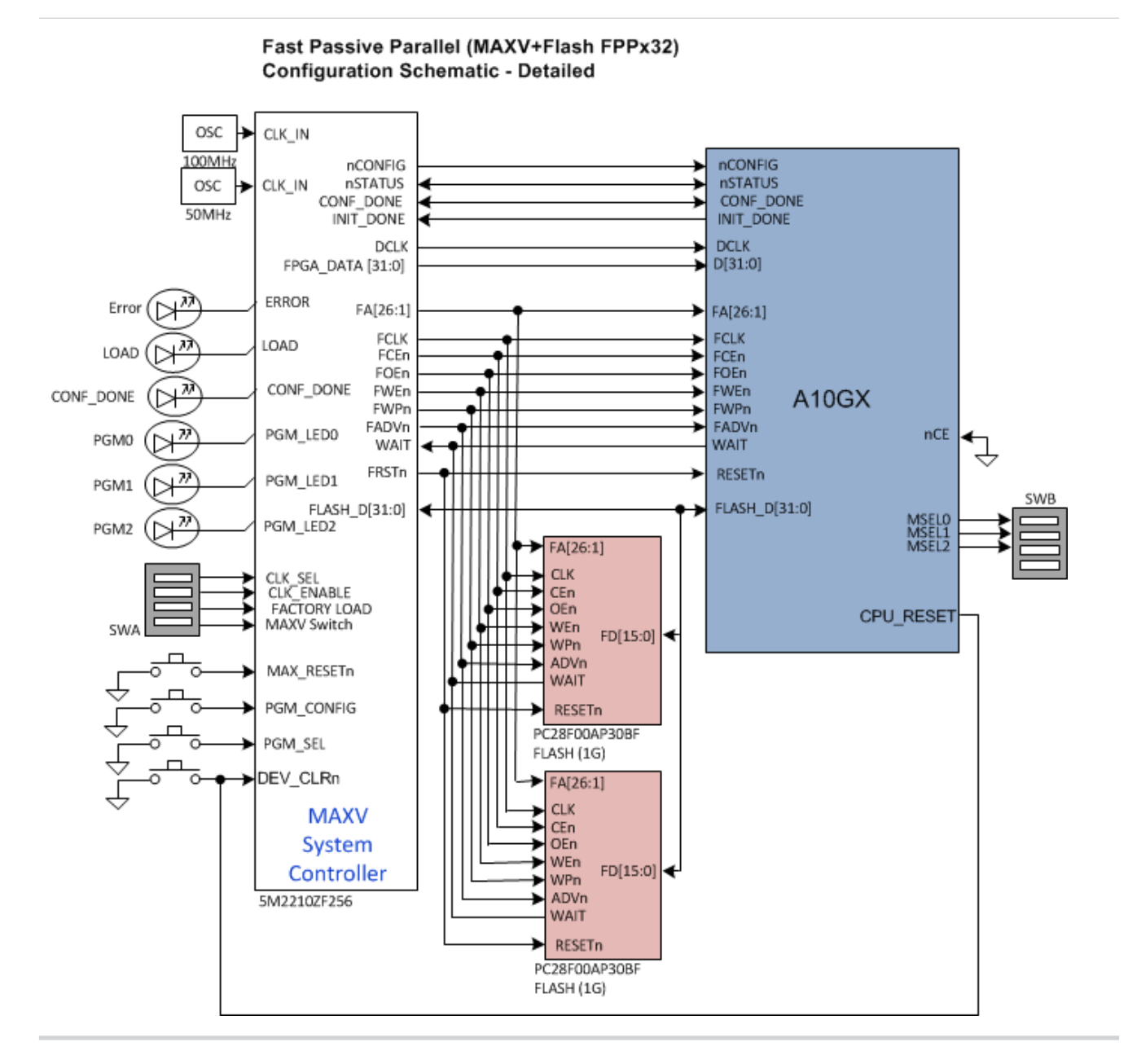

#### Figure 5-5: Detailed MAX V + Flash FPP x32 Configuration Schematic

Once the FPGA is successfully initialized and in user mode, the CPLD will tri-state its Flash interface signals to avoid contention with the FPGA. A **PGMSEL** dipswitch (SW3) is provided to select between two **POF** files (**FACTORY** or **USER**) stored on the Flash. The Parallel Flash Loader (PFL) Megafunction will be used to implement FPP x32 configuration in the MAX V CPLD. The PFL Megafunction reads data from the flash and converts it to Fast Passive Parallel format. This data is written to the Arria 10 FPGA device dedicated DCLK and D[31:0] configuration pins at 50 MHz. The actual configuration data rate is limited by the flash read speed.

Implementation will be done using an Altera MAX V 5M2210ZF256FBGA CPLD acting as the FPP download controller and two 1G Flash devices. The flash will be a Numonyx 1.8V core, 1.8V I/O 1Gigabit CFI NOR-type device (P/N: PC28F00AP30BF). The MAX V CPLD will share the CFI Flash interface with

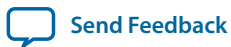

the Arria 10 GX FPGA. No arbitration is needed between the MAX V CPLD and Arria 10 GX FPGA to access the Flash as the CPLD only has access prior to FPGA initialization.

After a **POWER-ON** or **RESET** (re-configuration) event, the MAX V device will configure the Arria 10 GX FPGA in FPP x32 mode with either the FACTORY POF or a USER defined POF depending on the FACTORY\_LOAD setting. The **PGMSEL** bit is set via a pushbutton and observing the appropriate LED indicating a Factory or User file to be loaded. After selection of the program file; another pushbutton is press to load the program; that button is the **PGM\_CONFIG** button.

The **MSEL** [2:0] pins indicate which passive mode is being used and whether the Fast or Slow POR delay is chosen. The data bus width information is contained in the Mode Select Decode Frame that is part of the configuration data. PORSEL is an internal signal decoded from **MSEL**[2:0] pins. PORSEL = 1 selects a Fast POR delay between 4-12ms. PORSEL = 0 selects a Slow POR delay between 100-300ms. The manufacturing default condition should be [000] for a Fast POR Delay mode without decompression or security enabled.

The 4 modes of Passive Programming are passive serial, passive parallel x8, passive parallel x16, and passive parallel x32.

For FPPx32 modes, MSEL [2:0] signals need to be set according to the table below

| MSEL[2:0] | Mode of Operation | Voltages Supported (v) | POR Delay (ms) |
|-----------|-------------------|------------------------|----------------|
| 000       | Passive Fast      | 1.8                    | 4-12           |
| 001       | Passive Slow      | 1.8                    | 100-300        |
| 010       | Active Fast       | 1.8                    | 4-12           |
| 011       | Active Slow       | 1.8                    | 100-300        |
| 100       | ATPG              | 1.8                    | 4-12           |
| 101       | Test              | 1.8                    | 4-12           |
| 110       | Test Verify       | 1.8                    | 4-12           |
| 111       | Regscan           | 1.8                    | 4-12           |

#### Table 5-5: Supported FPPx32 Modes

The LEDs associated with program load of FPPx32 mode configuration status as follows:

- PGM\_LED0 : ON when FACTORY image is selected
- PGM\_LED1 : ON when USER #1 image is selected
- PGM\_LED2 : ON when USER #2 image is selected
- MAX\_ERROR : ON when a Configuration Error has occurred
- MAX\_LOAD : ON when image is being loaded
- MAX\_CONF\_DONE : ON when FPGA is successfully configured

**Note:** All the LEDs listed above are green.

#### FPGA Programming over External USB-Blaster

The JTAG chain allows programming of both the Arria 10 GX FPGA and MAX V CPLD devices using an external Altera USB blaster dongle or the on-board USB2 blaster via the USB interface connector.

During board bring-up and as a back-up in case the on-board USB2 blaster has a problem, the external Altera USB Blaster dongle can be used to program both Arria 10 GX FPGA and MAX V CPLD via the external blaster 2 x 5 pin 0.1" programming header (J66).

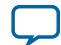

#### 5-20 Status Elements

Another 2 x 5 pin 0.1" vertical non-shrouded header (J18) is provided on the board for programming the MAXII\_Blaster CPLD for configuring the on-board USB Blaster circuitry. Once the on-board blaster is configured and operational, the on-board blaster can be used for subsequent programming of the Arria 10 GX FPGA and MAX V CPLD.

The on-board blaster JTAG chain will connect the Arria 10 GX FPGA and the MAX V CPLD devices in the following order, with the option to bypass the MAX V CPLD by a dip switch setting as follows:

- Switch closed : MAX V is bypassed, only Arria 10 GX FPGA is in the JTAG chain
- Switch open (Default) : Both MAX V and Arria 10 GX FPGA are in the JTAG chain

Note: The Arria 10 GX FPGA device is always available in the JTAG chain and cannot be bypassed.

Pin 2 of the Arria 10 GX FPGA and MAX V JTAG Header will be used to disable the embedded USB Blaster by connecting it to the embedded Blaster's DEVOEn pin with a pull-up resistor. Since Pin 2 from the mating Blaster dongle is GND, when the dongle is connected into the JTAG header, the embedded Blaster is disabled to avoid contention with the external USB blaster dongle.

#### Figure 5-6: JTAG Chain

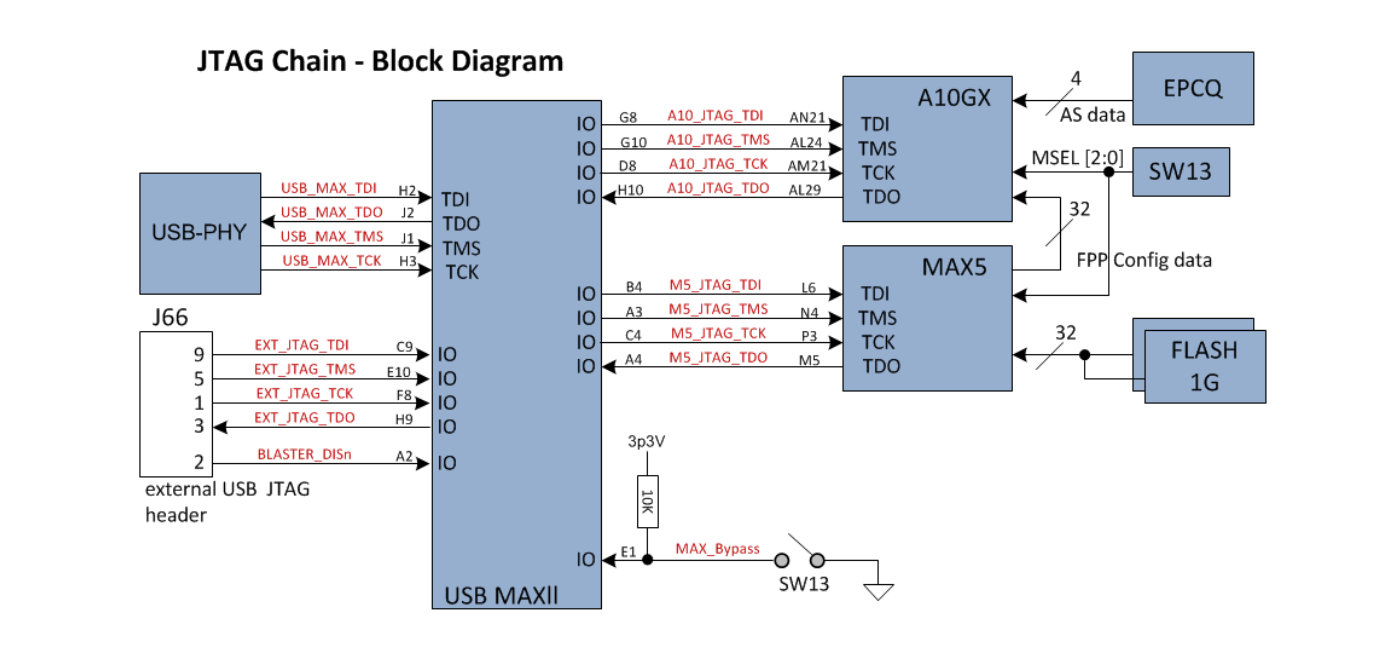

## **Status Elements**

The development board includes board-specific status LEDs and switches for enabling and configuring various features on the board, as well as a 16 character x 2 line LCD for displaying board power and temperature measurements. This section describes these status elements.

#### Table 5-6: Board-Specific LEDs

|          | Board Reference |  | Schematic Signal Name |  | Description                      |  |
|----------|-----------------|--|-----------------------|--|----------------------------------|--|
| -        | D32             |  |                       |  | Green LED. Power LED-5V present. |  |
|          |                 |  |                       |  |                                  |  |
| Altera C | Corporation     |  |                       |  | Board Components                 |  |
|          |                 |  |                       |  | Send Feedback                    |  |

| Board Reference | Schematic Signal Name | Description                                                                          |
|-----------------|-----------------------|--------------------------------------------------------------------------------------|
| D34             |                       | Green LED. Power LED-12V present.                                                    |
| D3              | T_OVERTEMPn           | Amber LED. Over Temperature LED.                                                     |
| D4              | RX-TX_ACTIVITY        | Green LED. On-Board USB Blaster LED.                                                 |
| D8              | ENET_LED_TX           | Green LED. Blinks to indicate Ethernet<br>PHY transmit activity.                     |
| D9              | ENET_LED_RX           | Green LED. Blinks to indicate Ethernet<br>PHY receive activity.                      |
| D10             | ENET_LED_LINK1000     | Green LED. Illuminates to indicate Ethernet<br>linked at 1000 Mbps connection speed. |
| D11             | ENET_LED_LINK100      | Green LED. Illuminates to indicate Ethernet<br>linked at 100 Mbps connection speed.  |
| D12             | ENET_LED_LINK10       | Green LED. Illuminates to indicate Ethernet<br>linked at 10 Mbps connection speed.   |

## **Setup Elements**

The development board includes several different kinds of setup elements. This section describes the following setup elements:

- JTAG Chain Device Removal Switch
- Program Select Push Button
- MAX V Reset Push Button
- CPU Reset Push Button

**JTAG Chain Device Removal Switch:** The JTAG chain will connect the Arria 10 GX FPGA and the MAX V CPLD devices in a chain, with the option to selectively bypass the MAX V CPLD by a dip switch setting. This switch will be one position of a 6-position switch. The other positions will consist of the MSEL bits for configuration modes, Fan Control and VID enable.

**Program Select Push Button:** After a **POWER-ON** or **RESET** (reconfiguration) event, the MAX V will configure the Arria 10 GX FPGA in FPP mode with either the FACTORY POF or a USER defined POF depending on FACTORY\_LOAD setting. The setting of the **PGMSEL** bit is selected by the **PGMSEL** pushbutton. Pressing this button and observing the program LEDs (FACTORY or USER) dictates which program will be selected. Then the **PGM\_CONFIG** pushbutton needs to be pressed to load the program.

**MAX V RESET Push Button:** This pushbutton is the board Master Reset. This button is connected to the MAX V CPLD (MAX\_RESETn pin) that is used for FPP configuration. When this button is pressed, the MAX V CPLD will initiate a reloading of the stored image from flash memory using FPP configuration mode. The image that is reloaded depends on the **PGMSEL** setting.

**CPU RESET Push Button:**This pushbutton is the Nios II CPU Reset. This button is connected to an Arria 10 GX FPGA **DEV\_CLRn** and can be used by Nios II implementations as a dedicated CPU Reset button. This button is also connected to the MAX V CPLD so that the FPGA device can be reset right after its configuration with FPP mode.

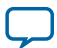

## **Clock Circuits**

## **Transceiver Dedicated Clocks**

The figure below shows the dedicated transceiver clocking that will be implemented for the FPGA. This clocking scheme will allow 4 different protocols to be running simultaneously by the Arria 10 GX FPGA.

Four differential clock sources are provided from an I2C programmable VCO oscillator to the dedicated REFCLK input pins of transceiver blocks on both sides of the FPGA. The default frequencies for these four oscillators at startup are:-

- 644.53125 MHz (Y3 left side xcvrs)
- 706.25 MHz (Y4 left side xcvrs)
- 625 MHz (Y5 right side xcvrs)
- 875 MHz (Y6 right side xcvrs)

The default frequencies can be overridden and a different frequency can be programmed into the oscillators for support of other protocols.

# **Caution:** Programmed frequencies will be lost upon a board power down condition. Oscillator frequencies return to their default frequency upon power up.

Each oscillator will support a programmable frequency range of 10 MHz - 1.4 GHz and provide a differential LVDS trigger output to SMA connectors for scope or other lab equipment triggering purposes.

In addition to the four oscillators, each side will have a dedicated differential REFCLK input from a pair of SMA connectors to allow use of lab equipment clock generators as the transceiver clock source.

The clock inputs described above all pass through a clock buffer first, the two inputs below connect directly to the transceiver clock inputs:-

- J122/J123 SMA connectors direct connection to REFCLK\_GXBL1F block.
- J124/J125 SMA connectors direct connection to REFCLK\_GXBR4F block.

#### Figure 5-7: Transceiver Dedicated Clocking

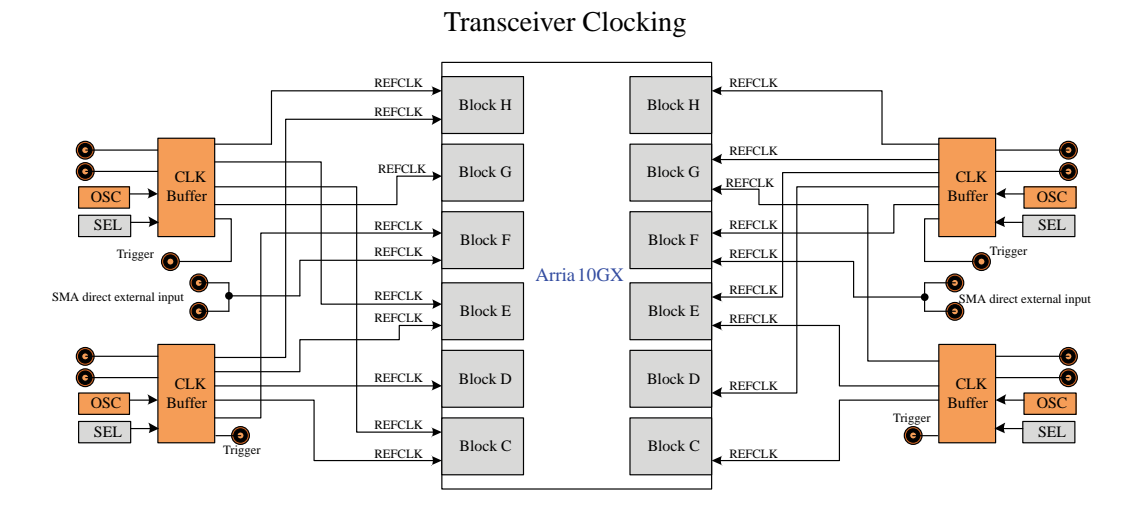

**Board Components** 

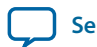

Send Feedback
# **General Purpose Clocks**

In addition to the transceiver dedicated clocks, five other clock sources will be provided to the FPGA Global CLK inputs for general FPGA design as shown in the figure below

The usage of these clocks is as follows:

- 1. 50 MHz oscillator through an ICS8304 buffer for Nios II applications. This clock is also routed to the MAX V device for configuration.
- **2.** 25 MHz crystal supplied to an ICS557-03 Spread Spectrum differential clock buffer. The available frequencies and down spread percentages available from the spread spectrum buffer as shown in the table below
- 3. External differential clock source from SMA connectors.
- 4. Four 100 MHz clock outputs are provided from an SiLabs Si5338A-Custom clock buffer.
  - CLK0: 100MHz- LVDS standard
  - CLK1: 100MHz- LVDS standard
  - CLK2: 100MHz- 1.8V CMOS standard
  - CLK3: 100MHz- LVDS standard
- 5. One 125 MHz LVDS standard Oscillator output.

## Figure 5-8: General Purpose FPGA Clocks

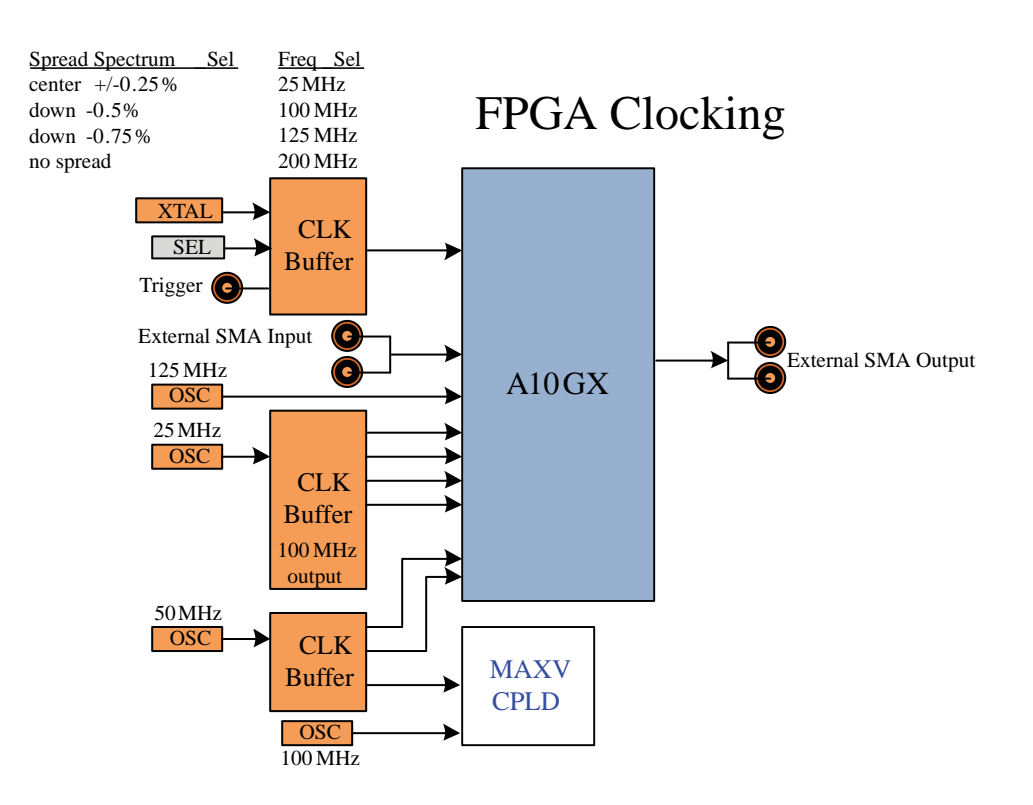

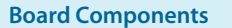

**Altera Corporation** 

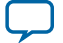

#### Table 5-7: Spread Spectrum Clock Settings and frequencies

| Spread Spectrum Buffer (inputs) |        | Output Clock Select | Spread (%)      |
|---------------------------------|--------|---------------------|-----------------|
| SS1/S1                          | SS0/S0 |                     |                 |
| 0                               | 0      | 25 MHz (Default)    | Center +/- 0.25 |
| 0                               | 1      | 100 MHz             | Down -0.5       |
| 1                               | 0      | 125 MHz             | Down -0.75      |
| 1                               | 1      | 200 MHz             | No Spread       |

# **Embedded USB Blaster Clock**

A 24 MHz oscillator is dedicated for the embedded USB2 Blaster circuitry. The oscillator is used to clock the Cypress CY7C68013A USB2 PHY device.

# **General User Input/Output**

This section describes the user I/O interface to the FPGA. This section describes the following elements:

- User-defined push buttons
- User-defined DIP switches
- User-defined LEDs
- Character LCD

# **User-Defined Push Buttons**

The development board includes 8 user-defined push buttons and 4 system push buttons that allow you to interact with the Arria 10 GX FPGA device. When you press and hold down the push button, the device pin is set to logic 0; when you release the push button, the device pin is set to logic 1. There is no board-specific function for these general user push buttons.

The table below lists the push buttons, schematic signal names and their corresponding Arria 10 GX FPGA device pin numbers.

| Board Reference | Schematic Signal Name | Description        | Arria 10 Device Pin Number |
|-----------------|-----------------------|--------------------|----------------------------|
| S1              | USER_PB0              | User push button   | AU22 (Arria 10 GX)         |
| S2              | USER_PB1              | User push button   | BA25 (Arria 10 GX)         |
| S3              | USER_PB2              | User push button   | AY25 (Arria 10 GX)         |
| S4              | USER_PB3              | User push button   | AY24 (Arria 10 GX)         |
| S5              | USER_PB4              | User push button   | BA24 (Arria 10 GX)         |
| S6              | USER_PB5              | User push button   | AU25 (Arria 10 GX)         |
| S7              | USER_PB6              | User push button   | AV25 (Arria 10 GX)         |
| S8              | USER_PB7              | User push button   | AY22 (Arria 10 GX)         |
| S9              | PGM_SEL               | System push button | B13 (MAX V)                |

#### **Table 5-8: User-Defined Push Buttons**

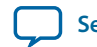

| Board Reference | Schematic Signal Name | Description        | Arria 10 Device Pin Number |
|-----------------|-----------------------|--------------------|----------------------------|
| S10             | PGM_CONFIG            | System push button | D12 (MAX V)                |
| S11             | MAX_RESETn            | System push button | M9 (MAX V)                 |
| S12             | CPU_RESETn            | System push button | C12 (MAX V), BD27 (A10)    |

# **User-Defined DIP Switch**

Board reference **SW2** and **SW6** are two 4-pin DIP switches. The switches are user-defined, and are provides additional FPGA input control. When the switch is in the **OPEN** position, a logic 1 is selected. When the switch is in the CLOSED or **ON** position, a logic 0 is selected. There is no board-specific function for these switches.

The table below lists the schematic signal names of each DIP switch and their corresponding Arria 10 GX FPGA pin numbers.

## Table 5-9: User-Defined DIP Switches

| Board Reference | Schematic Signal Name | Arria 10 GX Device Pin Number |
|-----------------|-----------------------|-------------------------------|
| SW6-1-8         | USER_DIP3             | BA18                          |
| SW6-2-7         | USER_DIP2             | BA17                          |
| SW6-3-6         | USER_DIP1             | BA20                          |
| SW6-4-5         | USER_DIP0             | BA19                          |
| SW2-4-5         | USER_DIP4             | BC21                          |
| SW2-3-6         | USER_DIP5             | BB21                          |
| SW2-2-7         | USER_DIP6             | BC20                          |
| SW2-1-8         | A10_UNLOCK            | BB20                          |

# **User-Defined LEDs**

The development board includes eight user-defined LEDs. Board references D13 through D20 are user LEDs that allow status and debugging signals to be driven to the LEDs from the designs loaded into the Arria 10 GX FPGA device. The LEDs illuminate when a logic 0 is driven, and turns off when a logic 1 is driven. There is no board-specific function for these LEDs.

The table below lists the user-defined schematic signal names and their corresponding Arria 10 device pin numbers

## Table 5-10: User-Defined LEDs

| Board Reference | Schematic Signal Name | Arria 10 Device Pin Number |
|-----------------|-----------------------|----------------------------|
| D13             | USER_LED0             | AP22                       |
| D14             | USER_LED1             | AP23                       |
| D15             | USER_LED2             | AT25                       |
| D16             | USER_LED3             | AR25                       |
| D17             | USER_LED4             | AT23                       |

**Board Components** 

**Altera Corporation** 

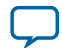

| Board Reference | Schematic Signal Name | Arria 10 Device Pin Number |
|-----------------|-----------------------|----------------------------|
| D18             | USER_LED5             | AT24                       |
| D19             | USER_LED6             | AR24                       |
| D20             | USER_LED7             | AP24                       |

# **Character LCD**

A 16 character x 2 line LCD display will be connected to the Arria 10 GX FPGA device to display board information and IP address. The LCD module used is New Haven - NHD-0216K3Z-NSW-BBW-V3. This LCD module will be mounted to the Arria 10 GX transceiver signal integrity development board using a 1 x 10 vertical male 0.1" header on the left side of the module and 3 plastic standoffs. This mounting scheme will allow low profile (less than 0.5 inches in height) components to be placed underneath the LCD module, preserving board real-estate.

The table below summarizes the LCD pin assignments. The signals name and directions are relative to the Arria 10 GX FPGA device

| Board Reference (J20) | Schematic Signal Name | Description                                                           |
|-----------------------|-----------------------|-----------------------------------------------------------------------|
| 4                     | SPI_SS_DISP           | SPI Slave Select option - voltage level<br>translated from 5V to 1.8V |
| 5                     | SPI_T_SS_DISP         | SPI Slave Select option                                               |
| 7                     | I2C_5V_SCL            | I2C serial clock                                                      |
| 8                     | I2C_5V_SDA            | I2C serial data                                                       |

## Table 5-11: LCD Pin Assignments and Schematic Signal Names

# **Transceiver Channels**

The Arria 10 GX transceiver signal integrity development board dedicates 29 transceiver channels from both the left and right sides of the device. Transceiver channels are allocated as shown in the table below

# Table 5-12: Arria 10 Transceiver Channels

| Transceiver Channel                                            | Data Rate                              | Number of channels |
|----------------------------------------------------------------|----------------------------------------|--------------------|
| High Density Connector -<br>J46 (Samtec Bullseye<br>connector) | 15 Gbps                                | 5                  |
| High Density Connector -<br>J47 (Samtec Bullseye<br>connector) | 15 Gbps                                | 5                  |
| Amphenol (Excede+)<br>Backplane Connector                      | 15 Gbps                                | 4                  |
| CFP2 Optical Interface                                         | 25.78 Gbps (applies to GT device only) | 4                  |

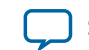

| Transceiver Channel              | Data Rate                              | Number of channels |
|----------------------------------|----------------------------------------|--------------------|
| SFP+ Optical Interface           | 14 Gbps                                | 1                  |
| QSFP+ Optical Interface          | 25.78 Gbps (applies to GT device only) | 4                  |
| 2.4 mm SMA 'Gold'<br>channel     | 15 Gbps                                | 1                  |
| 2.4 mm SMA 'Platinum'<br>channel | 15 Gbps                                | 1                  |
| 2.4 mm SMA channels              | 15 Gbps                                | 4                  |

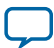

## Figure 5-9: Arria 10 GX Transceiver Usage Block Diagram

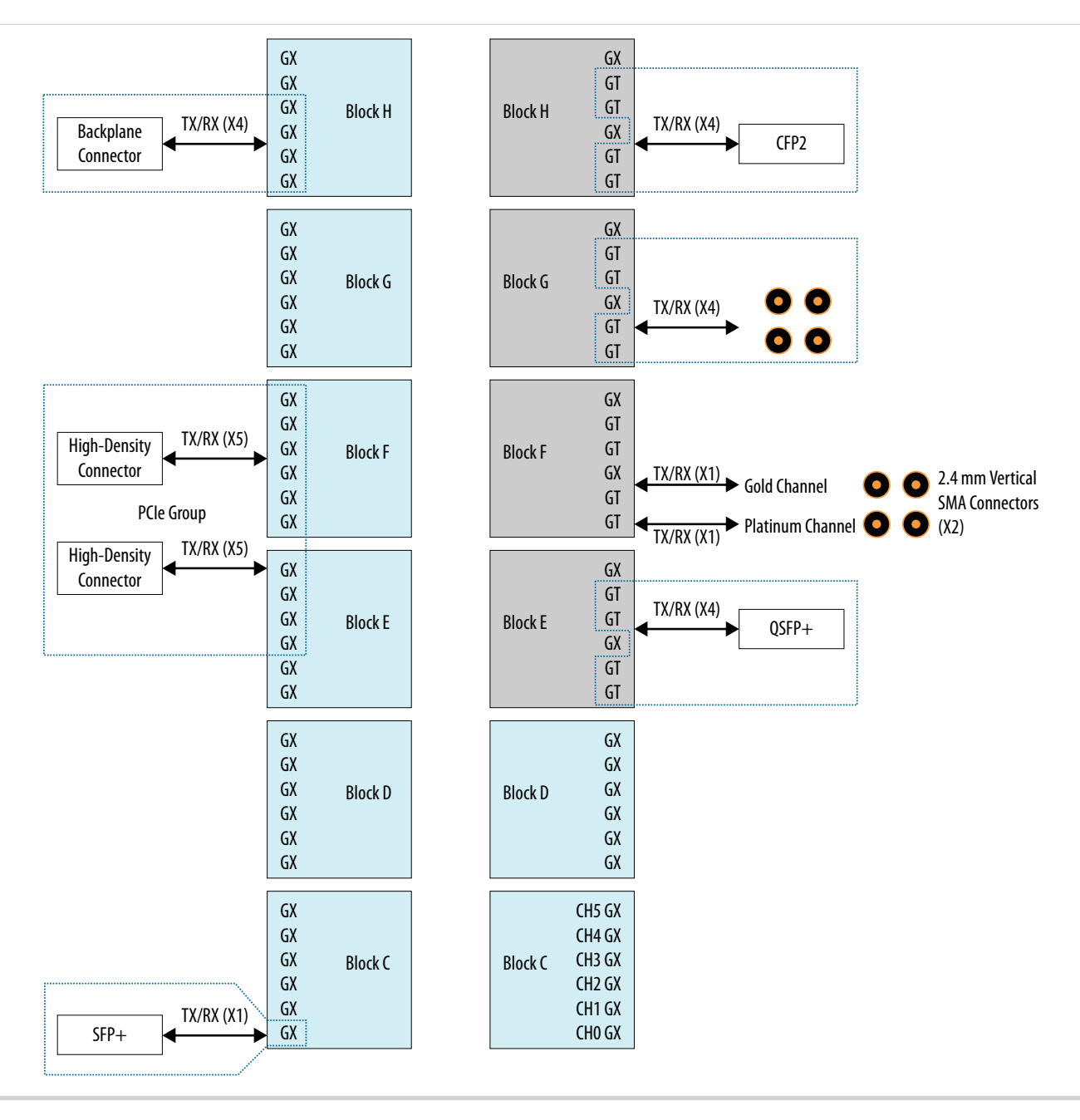

#### Table 5-13: Amphenol Backplane Connector (J22)

| Signal Net Name | FPGA Pin Number | Description  |
|-----------------|-----------------|--------------|
| GXBR_4H_TX0p    | D1              | GXB transmit |
| GXBR_4H_TX0n    | D2              | GXB transmit |
| GXBR_4H_TX1p    | C3              | GXB transmit |
| GXBR_4H_TX1n    | C4              | GXB transmit |

**Board Components** 

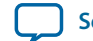

| Signal Net Name | FPGA Pin Number | Description  |
|-----------------|-----------------|--------------|
| GXBR_4H_TX2p    | B1              | GXB transmit |
| GXBR_4H_TX2n    | B2              | GXB transmit |
| GXBR_4H_TX3p    | A3              | GXB transmit |
| GXBR_4H_TX3n    | A4              | GXB transmit |
| GXBR_4H_RX0p    | Н5              | GXB receive  |
| GXBR_4H_RX0n    | H6              | GXB receive  |
| GXBR_4H_RX1p    | G7              | GXB receive  |
| GXBR_4H_RX1n    | G8              | GXB receive  |
| GXBR_4H_RX2p    | F5              | GXB receive  |
| GXBR_4H_RX2n    | F6              | GXB receive  |
| GXBR_4H_RX3p    | E7              | GXB receive  |
| GXBR_4H_RX3n    | E8              | GXB receive  |

# Table 5-14: QSFP+ Connector Interface (J28)

| Signal Net Name | FPGA Pin Number | Description  |
|-----------------|-----------------|--------------|
| GXBL_1E_TX0p    | AP44            | GXB transmit |
| GXBL_1E_TX0n    | AP43            | GXB transmit |
| GXBL_1E_TX1p    | AM44            | GXB transmit |
| GXBL_1E_TX1n    | AM43            | GXB transmit |
| GXBL_1E_TX3p    | AH44            | GXB transmit |
| GXBL_1E_TX3n    | AH43            | GXB transmit |
| GXBL_1E_TX4p    | AF44            | GXB transmit |
| GXBL_1E_TX4n    | AF43            | GXB transmit |
| GXBL_1E_RX0p    | AG42            | GXB receive  |
| GXBL_1E_RX0n    | AG41            | GXB receive  |
| GXBL_1E_RX1p    | AF40            | GXB receive  |
| GXBL_1E_RX1n    | AF39            | GXB receive  |
| GXBL_1E_RX3p    | AD40            | GXB receive  |
| GXBL_1E_RX3n    | AD39            | GXB receive  |
| GXBL_1E_RX4p    | AC42            | GXB receive  |
| GXBL_1E_RX4n    | AC41            | GXB receive  |

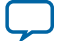

# Table 5-15: SFP+ Interface Connector (J29)

| Signal Net Name | FPGA Pin Number | Description  |
|-----------------|-----------------|--------------|
| GXBR_4C_TX0p    | BC7             | GXB transmit |
| GXBR_4C_TX0n    | BC8             | GXB transmit |
| GXBR_4C_RX0p    | AW7             | GXB receive  |
| GXBR_4C_RX0n    | AW8             | GXB receive  |

# Table 5-16: CFP2 Interface Connector (J24A / J24B)

| Signal Net Name | FPGA Pin Number | Description                                          |
|-----------------|-----------------|------------------------------------------------------|
| GXBL_1H_TX0p    | D44             | GXB transmit                                         |
| GXBL_1H_TX0n    | D43             | GXB transmit                                         |
| GXBL_1H_TX1p    | C42             | GXB transmit                                         |
|                 |                 | Note: TX1 p/n pins swapped at CFP2<br>connector J24B |
| GXBL_1H_TX1n    | C41             | GXB transmit                                         |
|                 |                 | Note: TX1 p/n pins swapped at CFP2<br>connector J24B |
| GXBL_1H_TX3p    | A42             | GXB transmit                                         |
| GXBL_1H_TX3n    | A41             | GXB transmit                                         |
| GXBL_1H_TX4p    | B40             | GXB transmit                                         |
|                 |                 | Note: TX4 p/n pins swapped at CFP2<br>connector J24B |
| GXBL_1H_TX4n    | B39             | GXB transmit                                         |
|                 |                 | Note: TX4 p/n pins swapped at CFP2<br>connector J24B |
| GXBL_1H_RX0p    | H40             | GXB receive                                          |
|                 |                 | Note: RX0 p/n pins swapped at CFP2<br>connector J24B |
| GXBL_1H_RX0n    | H39             | GXB receive                                          |
|                 |                 | Note: RX0 p/n pins swapped at CFP2 connector J24B    |
| GXBL_1H_RX1p    | G38             | GXB receive                                          |
| GXBL_1H_RX1n    | G37             | GXB receive                                          |

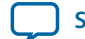

| Signal Net Name | FPGA Pin Number | Description                        |
|-----------------|-----------------|------------------------------------|
| GXBL_1H_RX3p    | E37             | GXB receive                        |
|                 |                 | Note: RX3 p/n pins swapped at FPGA |
| GXBL_1H_RX3n    | E38             | GXB receive                        |
|                 |                 | Note: RX3 p/n pins swapped at FPGA |
| GXBL_1H_RX4p    | D40             | GXB receive                        |
| GXBL_1H_RX4n    | D39             | GXB receive                        |

# Table 5-17: High Density Connectors - 2.4mm SMA Connectors (J46 / J47)

| Signal Net Name | FPGA Pin Number | Description  |
|-----------------|-----------------|--------------|
| GXBR_4E_TX_2p   | AK1             | GXB transmit |
| GXBR_4E_TX_2n   | AK2             | GXB transmit |
| GXBR_4E_TX_3p   | AH1             | GXB transmit |
| GXBR_4E_TX_3n   | AH2             | GXB transmit |
| GXBR_4E_TX_4p   | AF1             | GXB transmit |
| GXBR_4E_TX_4n   | AF2             | GXB transmit |
| GXBR_4E_TX_5p   | AD1             | GXB transmit |
| GXBR_4E_TX_5n   | AD2             | GXB transmit |
| GXBR_4E_RX_2p   | AE3             | GXB receive  |
| GXBR_4E_RX_2n   | AE4             | GXB receive  |
| GXBR_4E_RX_3p   | AD5             | GXB receive  |
| GXBR_4E_RX_3n   | AD6             | GXB receive  |
| GXBR_4E_RX_4p   | AC3             | GXB receive  |
| GXBR_4E_RX_4n   | AC4             | GXB receive  |
| GXBR_4E_RX_5p   | AB5             | GXB receive  |
| GXBR_4E_RX_5n   | AB6             | GXB receive  |
| GXBR_4F_TX_0p   | AB1             | GXB transmit |
| GXBR_4F_TX_0n   | AB2             | GXB transmit |
| GXBR_4F_TX_1p   | Y1              | GXB transmit |
| GXBR_4F_TX_1n   | Y2              | GXB transmit |
| GXBR_4F_TX_2p   | V1              | GXB transmit |
| GXBR_4F_TX_2n   | V2              | GXB transmit |
| GXBR_4F_TX_3p   | T1              | GXB transmit |
| GXBR_4F_TX_3n   | T2              | GXB transmit |

**Board Components** 

Altera Corporation

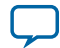

| Signal Net Name | FPGA Pin Number | Description  |
|-----------------|-----------------|--------------|
| GXBR_4F_TX_4p   | P1              | GXB transmit |
| GXBR_4F_TX_4n   | P2              | GXB transmit |
| GXBR_4F_TX_5p   | M1              | GXB transmit |
| GXBR_4F_TX_5n   | M2              | GXB transmit |
| GXBR_4F_RX_0p   | AA3             | GXB receive  |
| GXBR_4F_RX_0n   | AA4             | GXB receive  |
| GXBR_4F_RX_1p   | W3              | GXB receive  |
| GXBR_4F_RX_1n   | W4              | GXB receive  |
| GXBR_4F_RX_2p   | Y5              | GXB receive  |
| GXBR_4F_RX_2n   | Y6              | GXB receive  |
| GXBR_4F_RX_3p   | V5              | GXB receive  |
| GXBR_4F_RX_3n   | V6              | GXB receive  |
| GXBR_4F_RX_4p   | U3              | GXB receive  |
| GXBR_4F_RX_4n   | U4              | GXB receive  |
| GXBR_4F_RX_5p   | T5              | GXB receive  |
| GXBR_4F_RX_5n   | Т6              | GXB receive  |

# **Communication Ports**

The development board supports a 10/100/1000 BASE-T Ethernet connection using a Marvell 88E1111 PHY device and the Altera Triple-Speed Ethernet Megacore MAC function. The device is an autonegotiating Ethernet PHY with an SGMII interface to the FPGA. The Arria 10 GX FPGA device can communicate with the LVDS interfaces at up to 1.25 Gbps. The MAC function must be provided in the FPGA for typical networking applications. The Marvell 88E1111 PHY uses 2.5-V and 1.2-V power rails and requires a 25-MHz reference clock driven from a dedicated oscillator. It interfaces to an RJ-45 connector with internal magnetics that can be used for driving copper lines with Ethernet traffic.

## Table 5-18: Ethernet PHY Pin Assignments

| Schematic Signal Name | 88E1111 PHY (U35) Pin Number | Description        |
|-----------------------|------------------------------|--------------------|
| ENET_LED_LINK1000     | 60/73                        | 1000-Mb link LED   |
| ENET_LED_LINK100      | 74                           | 100-Mb link LED    |
| ENET_LED_LINK_10      | 59/76                        | 10-Mb link LED     |
| ENET_LED_TX           | 68                           | TX data active LED |
| ENET_LED_RX           | 69                           | RX data active LED |
| ENET_SGMII_TX_P       | 82                           | SGMII transmit     |
| ENET_SGMII_TX_N       | 81                           | SGMII transmit     |
| ENET_SGMII_RX_P       | 77                           | SGMII receive      |

**Board Components** 

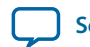

| Schematic Signal Name | 88E1111 PHY (U35) Pin Number | Description                      |
|-----------------------|------------------------------|----------------------------------|
| ENET_SGMII_RX_N       | 75                           | SGMII receive                    |
| ENET_XTAL_25MHZ       | 55                           | 25 MHz clock                     |
| ENET_T_INTn           | 23                           | Management bus Interrupt         |
| ENET_RSET             | 30                           | Device reset                     |
| MDIO_T                | 24                           | Management bus data input/output |
| MDC_T                 | 25                           | Management bus data clock        |
| MDI_P0                | 29                           | Management bus data              |
| MDI_N0                | 31                           | Management bus data              |
| MDI_P1                | 33                           | Management bus data              |
| MDI_N1                | 34                           | Management bus data              |
| MDI_P2                | 39                           | Management bus data              |
| MDI_N2                | 41                           | Management bus data              |
| MDI_P3                | 42                           | Management bus data              |
| MDI_N3                | 43                           | Management bus data              |

# **Flash Memory**

The development board has two 1-Gbit CFI compatible synchronous flash device for non-volatile storage of the FPGA configuration data, board information, test application data and user code space.

Two Flash devices are implemented to achieve a 32-bit wide data bus at 16 bits each per device. The target device is a Micron PC28F00AP30BF CFI Flash device. Both MAX V CPLD and Arria 10 GX FPGA can access this Flash device. MAX V CPLD accesses will be for FPP configuration of the FPGA at power-on and board reset events. This will use the Altera PFL Megafunction. Arria 10 GX FPGA access to the FLASH's user space will be done by Nios II for the BUP application. The flash will be wired for WORD mode operation to support FPPx32 download directly.

The table below shows the memory map for the on-board flash. This memory will provide non-volatile storage for two FPGA bit-streams as well as various settings for data used for the BUP image and on-board devices such as PFL configuration bits.

## Table 5-19: Flash Memory Map

| Block Description | Size      | Address                 |
|-------------------|-----------|-------------------------|
| Board Test System | 512 KB    | 0x09F4.0000 - 09FB.FFFF |
| User Software     | 14,336 KB | 0x0914.0000 - 09F3.FFFF |
| Factory Software  | 8,192 KB  | 0x0894.0000 - 0913.FFFF |
| zipfs             | 8,192 KB  | 0x0814.0000 - 0893.FFFF |
| User Hardware 2   | 44,032 KB | 0x0564.0000 - 0813.FFFF |
| User Hardware 1   | 44,032 KB | 0x02B4.0000 - 0563.FFFF |

**Board Components** 

**Altera Corporation** 

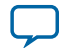

| Block Description    | Size      | Address                 |
|----------------------|-----------|-------------------------|
| Factory Hardware     | 44,032 KB | 0x0004.0000 - 02B3.FFFF |
| PFL Option Bits      | 64 KB     | 0x0003.0000 - 0003.FFFF |
| Board Information    | 64 KB     | 0x0002.0000 - 0002.FFFF |
| Ethernet Option Bits | 64 KB     | 0x0001.0000 - 0001.FFFF |
| User Design Reset    | 64 KB     | 0x0000.0000 - 0000.FFFF |

Each FPGA bit stream can be a maximum of 254.25 Mbits (or less than 32 MBytes) for the Arria 10 GX FPGA device. The remaining area will be designated as RESERVED flash area for storage of the BUP image and PFL configuration settings, software binaries and other data relevant to the FPGA design.

The table below lists the flash pin assignments, signal names and functions

Table 5-20: Flash Memory Pin Assignments, Signal Names and Functions

| FLASH Memory Device<br>Pin Number (U33/ U34) | Schematic Signal Name | Description | Arria 10 Device Pin Number |
|----------------------------------------------|-----------------------|-------------|----------------------------|
| A1 (U33/U34)                                 | FM_A1                 | Address Bus | F28                        |
| B1 (U33/U34)                                 | FM_A2                 | Address Bus | F27                        |
| C1 (U33/U34)                                 | FM_A3                 | Address Bus | G28                        |
| D1 (U33/U34)                                 | FM_A4                 | Address Bus | G27                        |
| D2 (U33/U34)                                 | FM_A5                 | Address Bus | H25                        |
| A2 (U33/U34)                                 | FM_A6                 | Address Bus | G25                        |
| C2 (U33/U34)                                 | FM_A7                 | Address Bus | K27                        |
| A3 (U33/U34)                                 | FM_A8                 | Address Bus | D31                        |
| B3 (U33/U34)                                 | FM_A9                 | Address Bus | C31                        |
| C3 (U33/U34)                                 | FM_A10                | Address Bus | C30                        |
| D3 (U33/U34)                                 | FM_A11                | Address Bus | C29                        |
| C4 (U33/U34)                                 | FM_A12                | Address Bus | E30                        |
| A5 (U33/U34)                                 | FM_A13                | Address Bus | E31                        |
| B5 (U33/U34)                                 | FM_A14                | Address Bus | E29                        |
| C5 (U33/U34)                                 | FM_A15                | Address Bus | D29                        |
| D7 (U33/U34)                                 | FM_A16                | Address Bus | F30                        |
| D8 (U33/U34)                                 | FM_A17                | Address Bus | F29                        |
| A7 (U33/U34)                                 | FM_A18                | Address Bus | J29                        |
| B7 (U33/U34)                                 | FM_A19                | Address Bus | K31                        |
| C7 (U33/U34)                                 | FM_A20                | Address Bus | K30                        |
| C8 (U33/U34)                                 | FM_A21                | Address Bus | L30                        |
| A8 (U33/U34)                                 | FM_A22                | Address Bus | L29                        |

**Board Components** 

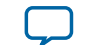

UG-20005 2016.07.14

5-35

| FLASH Memory Device<br>Pin Number (U33/ U34) | Schematic Signal Name | Description | Arria 10 Device Pin Number |
|----------------------------------------------|-----------------------|-------------|----------------------------|
| G1 (U33/U34)                                 | FM_A23                | Address Bus | G30                        |
| H8 (U33/U34)                                 | FM_A24                | Address Bus | G31                        |
| B6 (U33/U34)                                 | FM_A25                | Address Bus | H29                        |
| B8 (U33/U34)                                 | FM_A26                | Address Bus | H30                        |
| F2 (U33)                                     | FM_D0                 | Data Bus    | H34                        |
| E2 (U33)                                     | FM_D1                 | Data Bus    | J33                        |
| G3 (U33)                                     | FM_D2                 | Data Bus    | J32                        |
| E4 (U33)                                     | FM_D3                 | Data Bus    | L34                        |
| E5 (U33)                                     | FM_D4                 | Data Bus    | K34                        |
| G5 (U33)                                     | FM_D5                 | Data Bus    | N34                        |
| G6 (U33)                                     | FM_D6                 | Data Bus    | M35                        |
| H7 (U33)                                     | FM_D7                 | Data Bus    | M32                        |
| E1 (U33)                                     | FM_D8                 | Data Bus    | L32                        |
| E3 (U33)                                     | FM_D9                 | Data Bus    | U32                        |
| F3 (U33)                                     | FM_D10                | Data Bus    | T32                        |
| F4 (U33)                                     | FM_D11                | Data Bus    | R30                        |
| F5 (U33)                                     | FM_D12                | Data Bus    | R31                        |
| H5 (U33)                                     | FM_D13                | Data Bus    | U33                        |
| G7 (U33)                                     | FM_D14                | Data Bus    | T33                        |
| E7 (U33)                                     | FM_D15                | Data Bus    | N33                        |
| F2 (U34)                                     | FM_D16                | Data Bus    | P33                        |
| E2 (U34)                                     | FM_D17                | Data Bus    | R34                        |
| G3 (U34)                                     | FM_D18                | Data Bus    | P34                        |
| E4 (U34)                                     | FM_D19                | Data Bus    | T34                        |
| E5 (U34)                                     | FM_D20                | Data Bus    | T35                        |
| G5 (U34)                                     | FM_D21                | Data Bus    | D26                        |
| G6 (U34)                                     | FM_D22                | Data Bus    | E26                        |
| H7 (U34)                                     | FM_D23                | Data Bus    | A28                        |
| E1 (U34)                                     | FM_D24                | Data Bus    | A27                        |
| E3 (U34)                                     | FM_D25                | Data Bus    | B28                        |
| F3 (U34)                                     | FM_D26                | Data Bus    | B27                        |
| F4 (U34)                                     | FM_D27                | Data Bus    | B26                        |
| F5 (U34)                                     | FM_D28                | Data Bus    | C26                        |

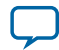

| FLASH Memory Device<br>Pin Number (U33/ U34) | Schematic Signal Name | Description   | Arria 10 Device Pin Number |
|----------------------------------------------|-----------------------|---------------|----------------------------|
| H5 (U34)                                     | FM_D29                | Data Bus      | D27                        |
| G7 (U34)                                     | FM_D30                | Data Bus      | E27                        |
| E7 (U34)                                     | FM_D31                | Data Bus      | C28                        |
| E6 (U33/U34)                                 | FLASH_CLK             | Clock         | AU31                       |
| D4 (U33/U34)                                 | FLASH_RESETn          | Reset         | AP31                       |
| B4 (U33)                                     | FLASH_CEn0            | Chip Enable 0 | AT30                       |
| B4 (U34)                                     | FLASH_CEn1            | Chip Enable 1 | AR31                       |
| F8 (U33/U34)                                 | FLASH_OEn             | Output Enable | AT34                       |
| G8 (U33/U34)                                 | FLASH_WEn             | Write Enable  | AR35                       |
| F6 (U33/U34)                                 | FLASH_ADVn            | Address Valid | AU30                       |
| C6 (U33/U34)                                 | FLASH_WPn             | Write Protect |                            |
| F7 (U33)                                     | FLASH_RDYBSYn0        | Ready / Busy  | AT35                       |
| F7 (U34)                                     | FLASH_RDYBSYn1        | Ready / Busy  | AN31                       |

- When using a single x16 flash device a word consists of 16 data bits so addressing starts with FM\_A1 mapped to address bit 1 in software. When using dual x16 flash devices for an equivalent x32 (x16||x16) flash device a word consists of 32 data bits so addressing starts with FM\_A1 mapped to address bit 2 in software.

# **Power Supply**

Power for this board will be provided through an external Laptop style DC power brick connected to a 4pin power DIN jack (CUI Inc. PD-40S). The input voltage must be in the range of 12V +/- 5%. This DC voltage is then stepped down to the various power rails used by the components on the board.

Some power rails on the board will have the option to be supplied from an external source via banana jack connectors by first removing a jumper for that power rail.

**Board Components** 

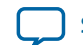

# Table 5-21: Power per Device

| Device                                    | Voltage Name   | Voltage               | Note                                                                  |
|-------------------------------------------|----------------|-----------------------|-----------------------------------------------------------------------|
|                                           | VCC            | 0.8/0.85/0.9          | Core voltage                                                          |
|                                           | VCCERAM        | 0.9/0.95              | Memory Power Pins                                                     |
|                                           | VCCP           | 0.8/0.85/0.9          | Periphery Power                                                       |
| FPGA (10AX115)                            | VCCPGM         | 1.2/1.5/1.8           | Configuration Power                                                   |
|                                           | VCCBAT         | 1.2/1.8               | Battery Backup supply for<br>Design Security Volatile Key<br>Register |
|                                           | VCCIO          | 1.2/1.25/1.35/1.5/1.8 | IO Voltage                                                            |
|                                           | VCCPT          | 1.5/1.8/2.5/3.0       | Programmable Power<br>Technology and I/O Pre-drivers                  |
|                                           | VCCA_PLL       | 1.8                   | PLL Analog Power                                                      |
|                                           | VCCT VCCR      | 0.9/1.1               | XCVR voltage TX/RX Paths                                              |
|                                           | VCCH           | 1.8                   | XCVR voltage TX Buffer                                                |
| MAX V_FPP<br>(EPM2210_<br>256FBGA)        | 1.8V           | 1.8                   | Core, configuration, VCCIO                                            |
| FLASH<br>(PC28F00BP30BF)                  | 1p8V           | 1.8                   | Configuration                                                         |
| MAXII_USB<br>(EPM570M100)                 | 3.3V/2.5V/1.8V | 3.3V/2.5V/1.8V        | Core, configuration, VCCIO for<br>USB2 Interface                      |
| USB PHY<br>(CY7C68013A_<br>QFN)           | VCC            | 3.3V                  | USB PHY                                                               |
| Ethernet PHY<br>(88E1111)                 | 2.5V/1.2V      | 2.5 1.2               | Ethernet PHY                                                          |
| Power Monitor<br>(LTM2987CY /<br>LTC2974) | 12V            | 12.0                  | Power Monitor Devices                                                 |
| Temp Sense ADC<br>(MAX 1619)              | 3.3V           | 3.3                   | Temperature Measure                                                   |
| Clock Buffer<br>(SL18860DC)               | 1.8V           | 1.8                   | 50 MHz clock source to FPGA /<br>MAX V                                |
| Clock Buffer(x4)<br>(Si53311)             | 2.5V           | 2.5                   | Transceiver Reference Clock<br>Buffers                                |
| SS Clock Generator<br>(ICS557)            | 3.3V           | 3.3                   | Spread Spectrum/ Clock Select<br>capability to core clock             |
| Programmable<br>Clock Buffer<br>Si5338A   | 1.8V/2.5V      | 1.8V/2.5V             | 100 MHz clock source to FPGA/<br>MAX V core clock inputs              |

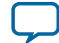

| Device        | Voltage Name                                   | Voltage   | Note        |
|---------------|------------------------------------------------|-----------|-------------|
| SFP+ Module   | SFP_VCCT / SFP_<br>VCCR (3.3V)                 | 3.3       | SFP+ module |
| CFP2 Module   | CFP2_3.3V_FLT<br>CFP2_1.2V                     | 3.3 / 1.2 | CFP2 module |
| eQSFP+ Module | QSFP_VCC1/QSFP_<br>VCCTX/QSFP_<br>VCCRX (3.3V) | 3.3       | QSFP module |

# **Power Measurement**

There are ten voltage rails that are monitored by an LTM2987 and LTC2974 Power Monitor devices. The voltage rails monitored are listed in the table below. These power monitor devices are capable of measuring the voltage, measuring the current, trimming the voltage, and sequencing the order at power on and power off. Voltages can be trimmed up to +/-10%. Communication to these devices is through I2C interface. A Linear Technology power monitor application know as LTPowerPlay can be utilized to measure, trim, and observe each voltage rail's condition.

## Table 5-22: Measured Voltage Rails

| Rail No. | Measured Net Name | Voltage         | Description               |
|----------|-------------------|-----------------|---------------------------|
| 1        | VCC               | 0.8V/0.85V/0.9V | FPGA Core voltage         |
| 2        | VCCRL             | 0.9V/1.1V       | XCVR RX path - left side  |
| 3        | VCCRR             | 0.9V/1.1V       | XCVR RX path - right side |
| 4        | VCCTL             | 0.9V/1.1V       | XCVR TX path - left side  |
| 5        | VCCTR             | 0.9V/1.1V       | XCVR TX path - right side |
| 6        | VCCH              | 1.8V            | XCVR TX Buffer            |
| 7        | VCCRAM            | 0.95V           | FPGA Memory Power pins    |
| 8        | A10GX_1.8V power  | 1.8V            | FPGA I/O                  |
| 9        | 12V               | 12V             | 12V Input Power           |
| 10       | 3.3V              | 3.3V            | 3.3V Input Power          |

# **Power Distribution System**

The figure shows the power distribution system on the Arria 10 GX transceiver signal integrity development board.

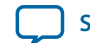

## Figure 5-10: Power Distribution System

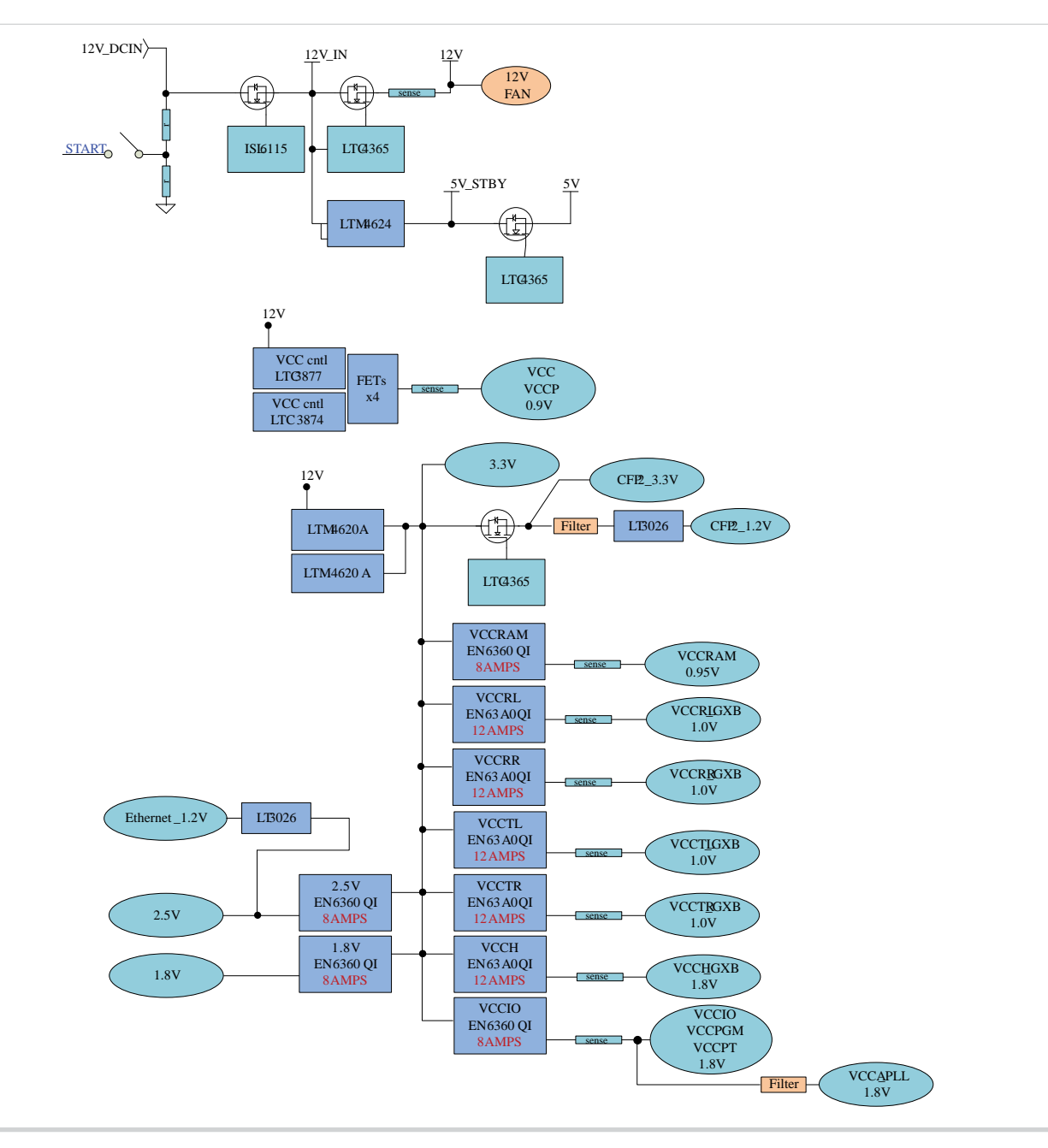

# **Temperature Sense**

Temperature monitoring will be done by a MAX1619 dual temperature sense device. This device will allow temperature sensing of both the Arria 10 GX FPGA die and board ambient. The MAX1619 is connected to the Arria 10 GX FPGA by a 2-wire SMBus interface. Additionally, the OverTemp (OTn) and ALERTn signals from the MAX1619 is brought to the MAX V device to allow it to immediately sense a temperature fault condition and turn on the Arria 10 GX FPGA's attached FAN.

An over temperature warning LED (amber-colored) is provided for the Arria 10 GX FPGA device. This LED will indicate the temperature fault condition and that the FAN should be connected and running. The fan will be controlled by the OverTemp signal from the MAX1619 and can be set to turn on when the

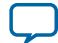

Arria 10 GX FPGA die temperature exceeds a specified set point. Temperature fault set points can be programmed into the MAX1619. The HDL design code along with **.sof/.pof** files are provided to the user.

#### Figure 5-11: Temperature Measurement Circuit

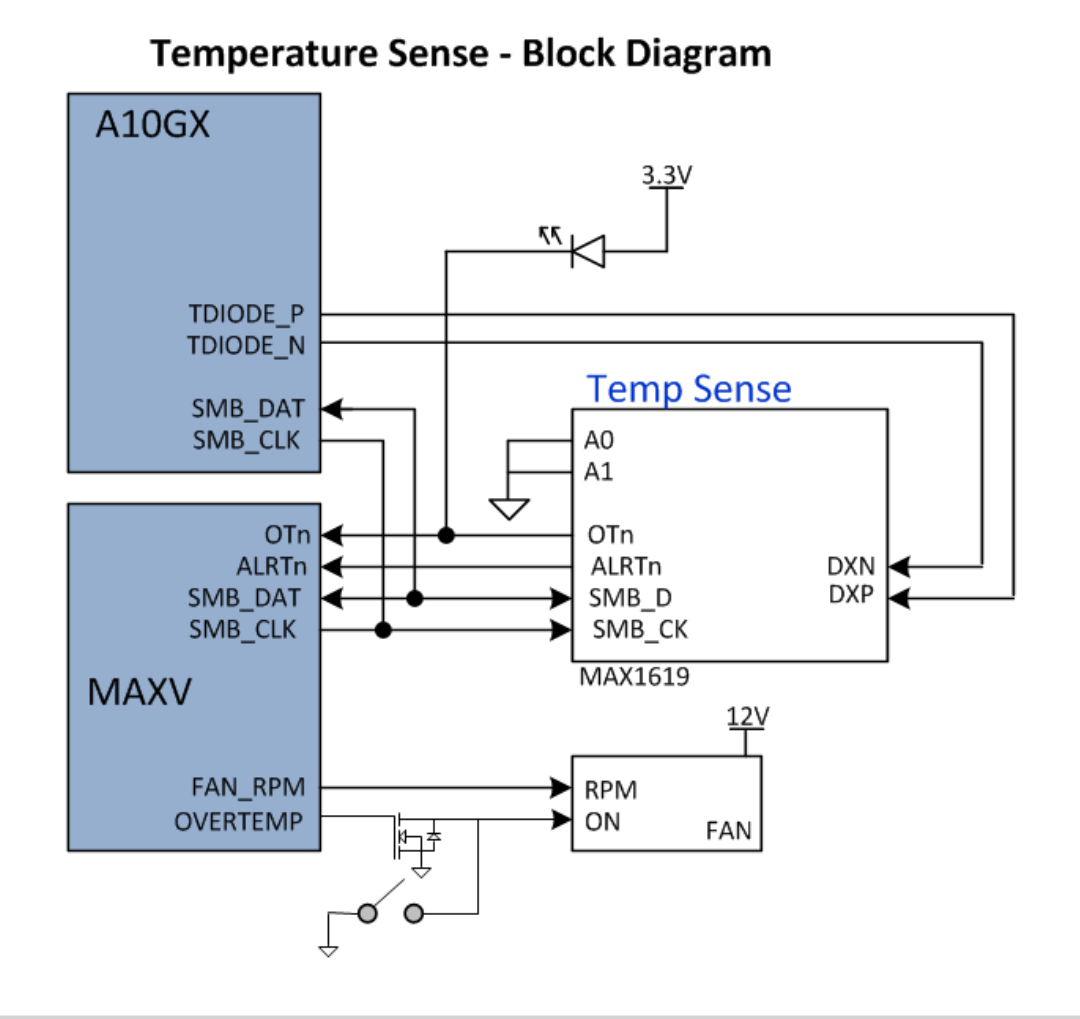

**Altera Corporation** 

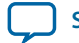

# Board Test System

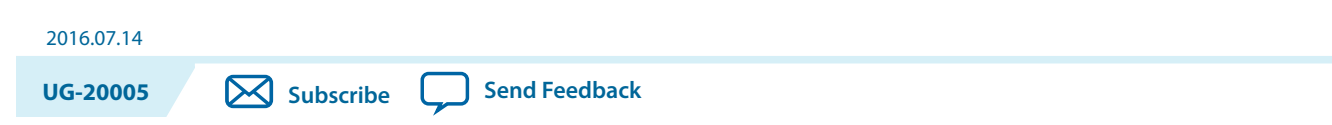

This development kit includes a design example and an application called the Board Test System (BTS) to test the functionality of the Arria 10 GX Transceiver Signal Integrity Development Board.

The application provides an easy-to-use interface to alter functional settings and observe the results. You can use the application to test board components, modify functional parameters, observe performance, and measure power usage. While using the application, you reconfigure the FPGA several times with test designs specific to the functionality you are testing. The application is also useful as a reference for designing systems.

The Board Test System communicates over the JTAG bus to a test design running in the Arria 10 GX FPGA device. The figure below shows the initial Graphic User Interface (GUI) for a board that is in the factory configuration.

© 2016 Altera Corporation. All rights reserved. ALTERA, ARRIA, CYCLONE, ENPIRION, MAX, MEGACORE, NIOS, QUARTUS and STRATIX words and logos are trademarks of Altera Corporation and registered in the U.S. Patent and Trademark Office and in other countries. All other words and logos identified as trademarks or service marks are the property of their respective holders as described at www.altera.com/common/legal.html. Altera warrants performance of its semiconductor products to current specifications in accordance with Altera's standard warranty, but reserves the right to make changes to any products and services at any time without notice. Altera assumes no responsibility or liability arising out of the application or use of any information, product, or service described herein except as expressly agreed to in writing by Altera. Altera customers are advised to obtain the latest version of device specifications before relying on any published information and before placing orders for products or services.

ow part of Inte

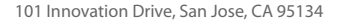

# Figure 6-1: Board Test System Graphical User Interface

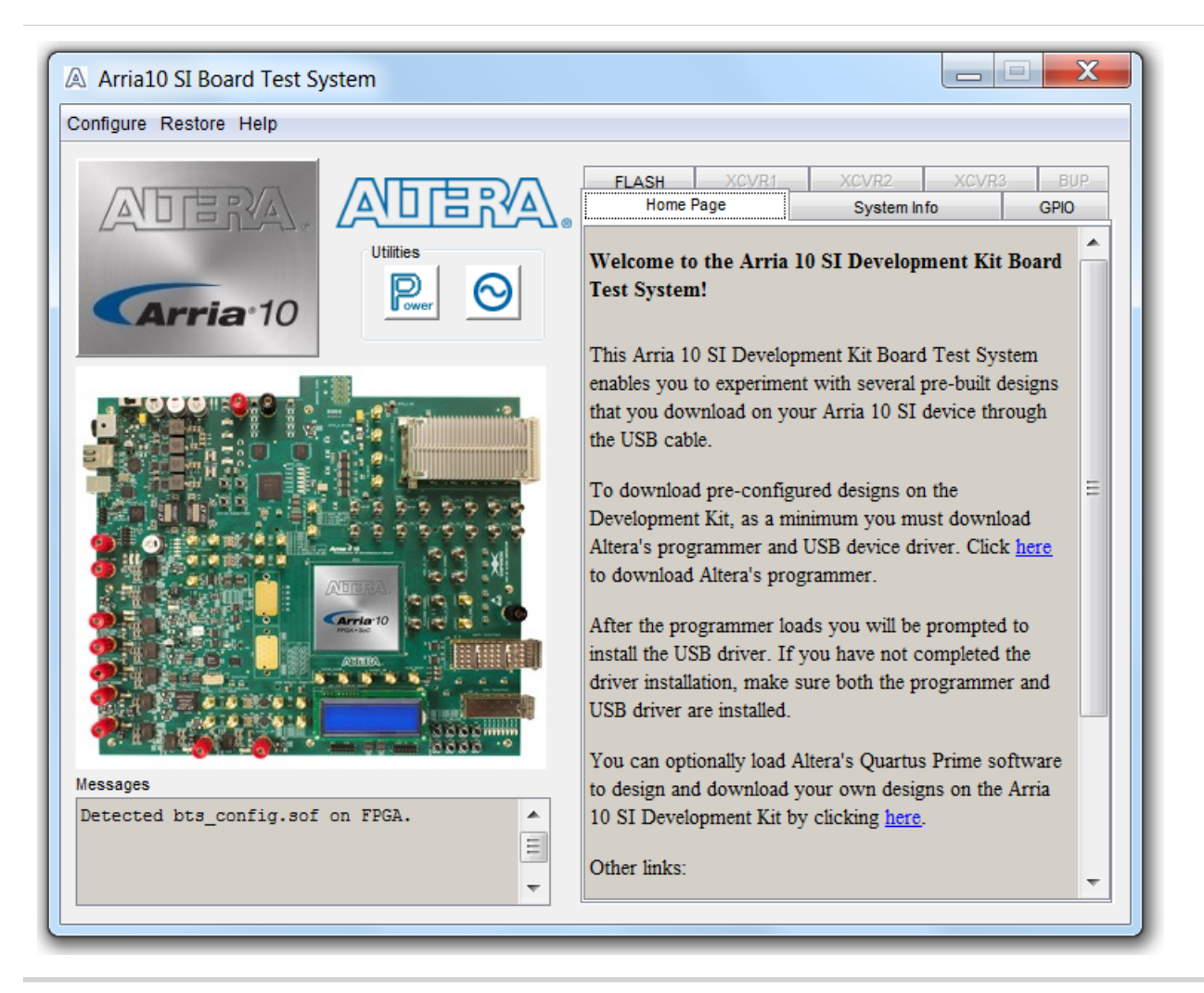

# **Preparing the Board**

Several designs are provided to test the major board features. Each design provides data for one or more tabs in the application. The **Configure** menu identifies the appropriate design to download to the FPGA for each tab.

After successful FPGA configuration, the appropriate tab appears and allows you to exercise the related board features. Highlights appear in the board picture around the corresponding components.

The Board Test System shares the JTAG bus with other applications like the Nios II debugger and the SignalTap<sup>®</sup> II Embedded Logic Analyzer. Because the Quartus Prime Programmer uses most of the bandwidth of the JTAG bus, other applications using the JTAG bus might time out. Be sure to close the other applications before attempting to reconfigure the FPGA using the Quartus Prime Programmer.

With the power to the board OFF, following these steps:

1. Connect the USB cable to the board.

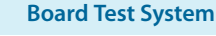

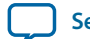

If you connect an external USB-Blaster download cable and power cycle the board, the on-board Blaster is disabled. To successfully use the USB-Blaster cable, disconnect it before power cycling the board. After you power cycled the board, then reconnect the USB-Blaster cable.

2. Ensure that the development board DIP switches are set to the default positions as shown in the "Factory Default Switch Settings on page 3-2".

To ensure operating stability, keep the USB cable connected and the board powered on when running the demonstration application. The application cannot run correctly unless the USB cable is attached.

# **Running the Board Test System**

#### Before you begin

The BTS relies on the Quartus Prime software's specific library. Before running the BTS, open the Quartus Prime software to automatically set the environment variable \$QUARTUS\_ROOTDIR. The Board Test System uses this environment variable to locate the Quartus Prime library. The version of Quartus Prime software set in the \$QUARTUS\_ROOTDIR environment variable should be newer than version 14.1. For example, the Development Kit Installer version 15.1 requires that the Quartus Prime software 14.1 or later version to be installed.

Also, to ensure that the FPGA can be configured successfully, you should install the latest Quartus Prime software which can support the silicon on the development kit.

Please refer to the **README.txt** file under **examples\board\_test\_system** directory.

To run the application:

- 1. Navigate to the <package dir>\examples\board\_test\_system directory and run the BoardTest-System.exe application.
- 2. A GUI appears, displaying the application tab corresponds to the design running in the FPGA. If the design loaded in FPGA is not supported by BTS GUI, you will receive a message prompting you to configure your board with a valid Board Test System design. Refer to **The Configure Menu** on page 6-4 for information on configuring your board.

# **Version Selector**

The Board Test System (BTS) will prompt you with a Version Selector window once opened. You can also open the Version Selector window through the **Configure** tab by clicking **Select Silicon Version**. Select the silicon version of the Arria 10 GX FPGA device that is installed on your board.

**Board Test System** 

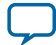

#### Figure 6-2: Version Selector

| A Version Selector                                                             |
|--------------------------------------------------------------------------------|
|                                                                                |
| Select version<br>Select Silicon Version: Select Board Version:<br>PRD  Rev E4 |
| Don't show this dialog again OK                                                |

# Using the Board Test System

This section describes each control in the Board Test System application.

# The Configure Menu

Use the **Configure** menu to select the design you want to use. Each design example tests different functionality that corresponds to one or more application tabs.

**Board Test System** 

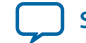

## Figure 6-3: The Configure Menu

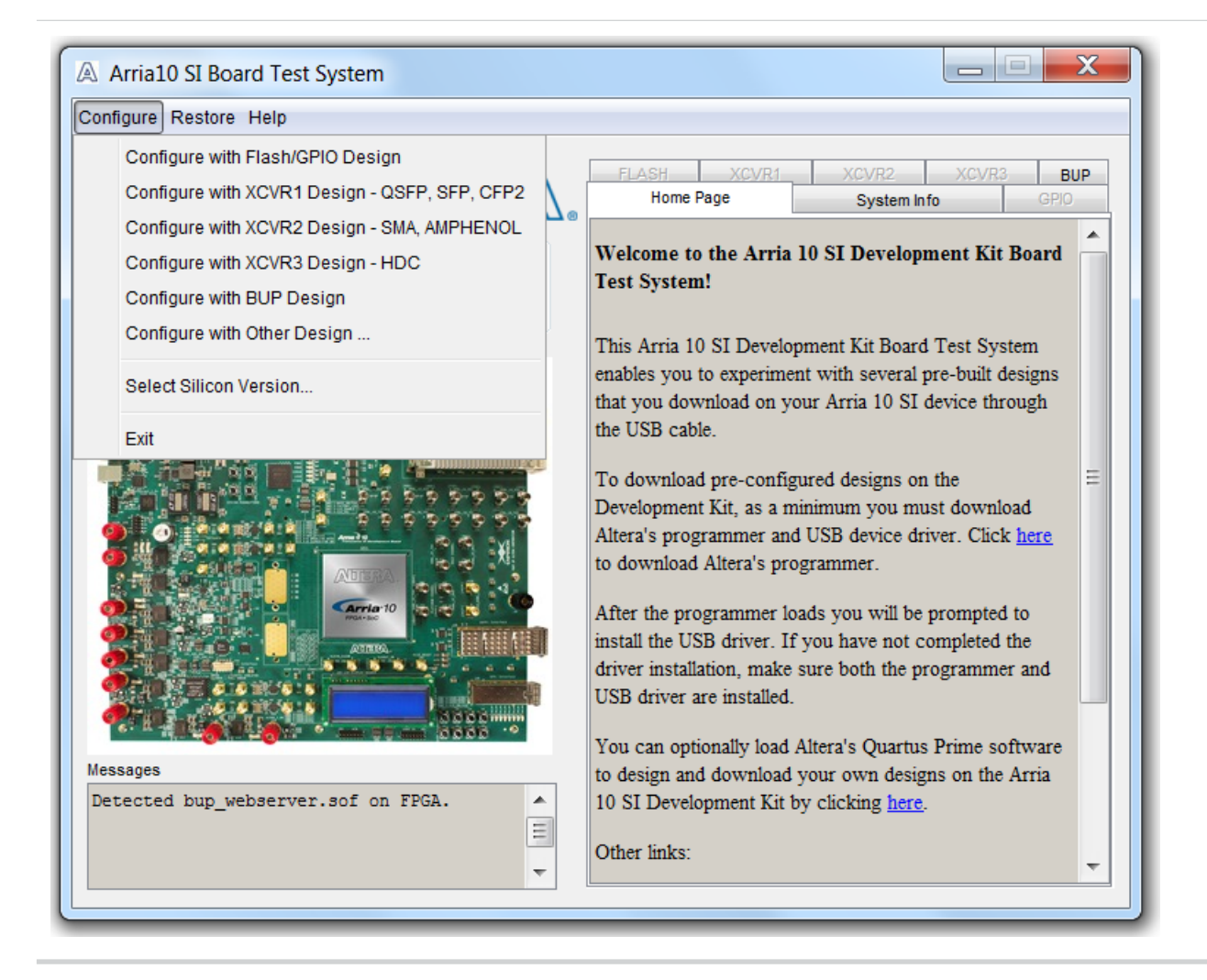

To configure the FPGA with a test system design, perform the following steps:

- On the **Configure** menu, click the **configure** command that corresponds to the functionality you wish to test.
- In the dialog box that appears, click **Configure** to download the corresponding design's **SRAM Object File (.sof)** to the FPGA. The download process usually takes less than a minute.
- When configuration finishes, the design begins running in the FPGA. The corresponding GUI application tabs that interface with the design are now enabled. If you use the Quartus Prime Programmer for configuration, rather than the Board Test System GUI, you may need to restart the GUI.

# The System Info Tab

The **System Info** tab shows information about the board's current configuration. The tab displays the contents of the MAX V registers, the JTAG chain, the board's MAC address, the flash memory map, and other details stored on the board.

**Board Test System** 

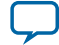

# Figure 6-4: The System Info Tab

| Arria10 SI Board Test System                                                                                                    |                                                                                                    |                                                             |
|----------------------------------------------------------------------------------------------------|----------------------------------------------------------------------------------------------------|-------------------------------------------------------------|
| onfigure Restore Help                                                                                                    |                                                                                                    |                                                             |
| ADERA, ADERA.                                                                                                    | FLASH XCVR1<br>Home Page                                                                                                    | XCVR2 XCVR3 BUP<br>System Info GPIO                         |
| Utilities<br>Per Solution States States | Board Information<br>Board Name: Arria 10 SI D<br>Board P/N: 6XX-44388R-0<br>Serial number: 10AGXSI0<br>Board Revision: Rev E4 | Development Board<br>IA<br>000001<br>MAC: 00:07:ed:2a:00:01 |
|                                                                                                    | System Max Control<br>PSO<br>Use PSR PSI<br>Use PSS PSI                                                                        | R: 0 The MAX Ver: 9<br>Configure                            |
|                                                                                                    | Jtag Chain                                                                                                    | 107 EDM221082#USP 1                                         |
|                                                                                                    | 2: /devices/10AT                                                                                                    | 115N (2E2   3E2   4E2)  @1 -                                |
|                                                                                                    | ٠ II                                                                                                    | 4                                                           |
|                                                                                                    | Qsys Memory Map                                                                                                    |                                                             |
|                                                                                                    | Block description                                                                                                    | Address                                                     |
|                                                                                                    | CFI FLASH                                                                                                    | 0x1000.0000 - 1FFF.FFFF                                     |
|                                                                                                    | Push Button                                                                                                    | 0x0001.0030 - 0001.003F                                     |
| lessages                                                                                                    | DIP Switch                                                                                                    | 0x0001.0020 - 0001.002F                                     |
| Detected bts_config.sof on FPGA.                                                                                                    | LED out                                                                                                    | 0x0001.0000 - 0001.000F                                     |
| E                                                                                                    | Opencore I2C                                                                                                    | 0x0000.0060 - 0000.007F                                     |
|                                                                                                    | System ID                                                                                                    | 0x0000.0010 - 0000.0017                                     |
| <b>v</b>                                                                                                    | Production Info                                                                                                    | 0×0000.0000_0000_000F                                       |

The following sections describe the controls on the System Info tab.

# **Board Information**

The Board information control displays static information about your board.

- Board Name—Indicates the official name of the board, given by the Board Test System.
- Board P/N—Indicates the part number of the board.
- Serial number—Indicates the serial number of the board.
- Factory test version—Indicates the version of the Board Test System used to production test the board.
- MAX V ver—Indicates the version of MAX V code currently running on the board.

The MAX V code resides in the **<package dir>\examples\max5** directory. Newer revisions of this code might be available on the **Arria 10 GX Transceiver Signal Integrity Development Kit** web page of the Altera website.

• MAC—Indicates the MAC address of the board.

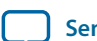

# MAX V Registers

The MAX V registers control allows you to view and change the current MAX V register values as described in the table below. Changes to the register values with the GUI take effect immediately.

## Table 6-1: MAX V Registers

| MAX V Register Values | Description                                                                                                    |
|-----------------------|----------------------------------------------------------------------------------------------------|
| SRST                  | Resets the system and reloads the FPGA with a design from flash memory based on the other MAX V register values.                                                                                                    |
| PSO                   | Sets the MAX V PSO register.                                                                                                    |
| PSR                   | Sets the MAX V PSR register. Allows PSR to determine the page<br>of flash memory to use for FPGA reconfiguration. The<br>numerical values in the list corresponds to the page of flash<br>memory to load during the FPGA reconfiguration. |
| PSS                   | Displays the MAX V PSS register value. Allows the PSS to determine the page of flash memory to use for FPGA reconfiguration.                                                                                                    |

Because the System Info tab requires that a specific design is running in the FPGA at a specific clock speed, writing a 0 to SRST or changing the PSO value can cause the Board Test System to stop running.

## JTAG Chain

The JTAG chain control shows all the devices currently in the JTAG chain. The Arria 10 GX FPGA device is always the first device in the chain.

**Note:** When set to 1, switch SW13.6 (MAX BYPASS) includes the MAX V device in the JTAG chain; when set to 0, the MAX V device is removed from the JTAG chain.

## **Qsys Memory Map**

The Qsys memory map control shows the memory map of **bts\_config.sof** design running on your board.

# The GPIO Tab

The **GPIO tab** allows you to interact with all the general purpose user I/O components on your board. You can write to the character LCD, read DIP switch settings, turn LEDs on or off, and detect push button presses.

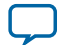

# Figure 6-5: The GPIO Tab

| Arria10 SI Board Test System     |                                                                                                    |
|----------------------------------|----------------------------------------------------------------------------------------------------|
| Configure Restore Help           |                                                                                                    |
| ADERA.<br>ATTIA*10               | FLASH     XCVR1     XCVR2     XCVR3     BUP       Home Page     System Info     GPIO       Character LCD     Enter text:     Arria10 GX SI     Display                                                                                                    |
|                                  | Arria10 GX SI           Development Kit           0         1         2         3         4         5         6         7           1 (OFF)         0         1         2         3         4         5         6         7           0 (ON)         5         5         5         5         5         5         5         5         5 |
|                                  | Push Buttons         PB0         PB1         PB2         PB2         PB3         PB3                                                                                                    |
| Detected bts_config.sof on FPGA. | PB4 PB5 PB6 PB7 PB7                                                                                                    |

The following sections describe the controls on the GPIO tab.

# **Character LCD**

The Character LCD controls allow you to display text strings on the character LCD on your board. Type text in the text boxes and then click Display. If you exceed the 16 character display limit on either line, a warning message appears.

# **User DIP Switches**

The read-only User DIP switches control displays the current positions of the switches in the user DIP switch bank (**SW2** and **SW6**). Change the switches on the board to see the graphical display change accordingly.

## **User LEDs**

The User LEDs control displays the current state of the user LEDs. Toggle the LED buttons to turn the board LEDs on and off.

**Altera Corporation** 

**Board Test System** 

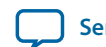

# **Push Button Switches**

The read-only Push button switches control displays the current state of the board user push buttons. Press a push button on the board to see the graphical display change accordingly.

# The Flash Tab

The Flash tab allows you to read and write flash memory on your board.

## Figure 6-6: The Flash Tab

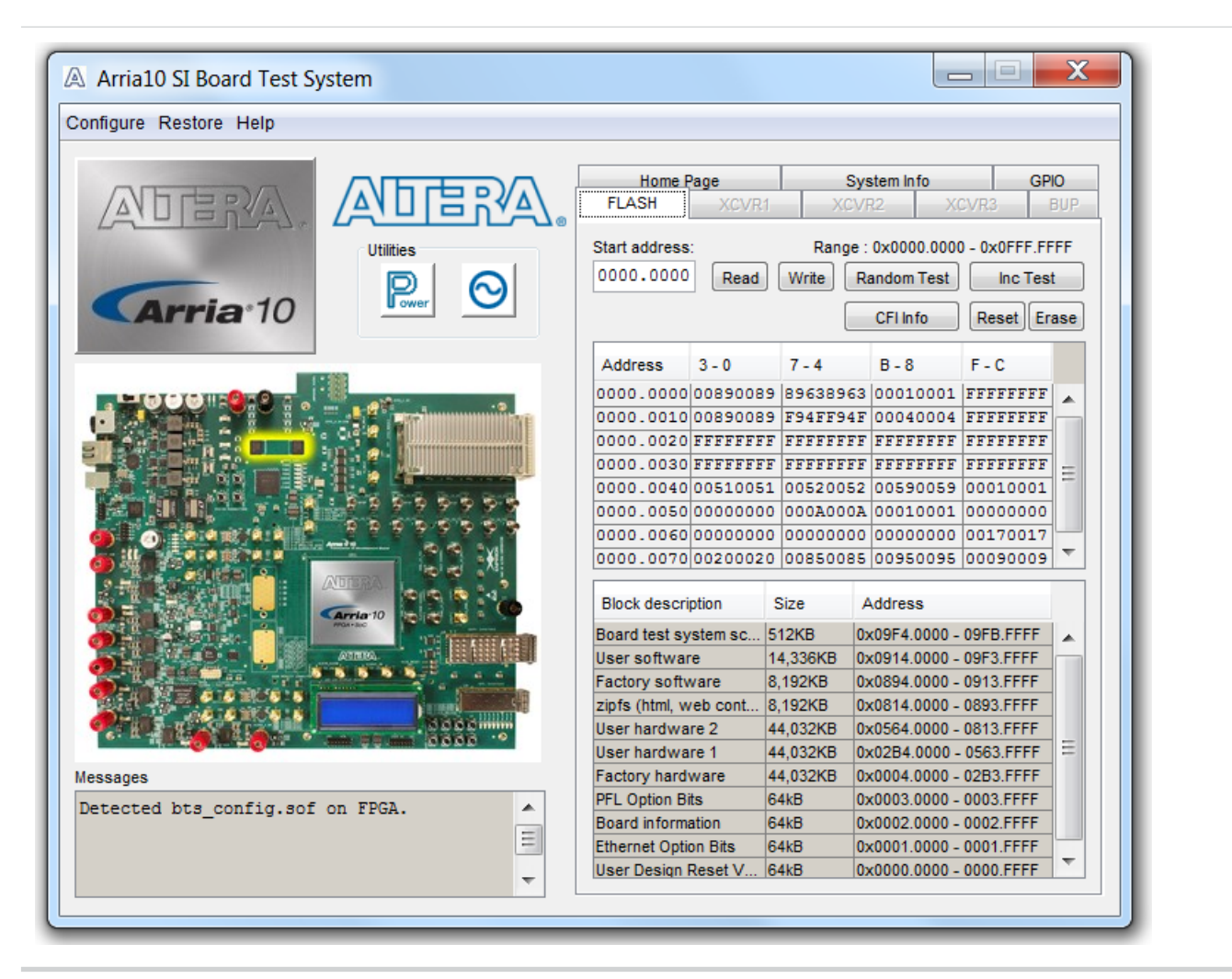

The following sections describe the controls on the Flash tab.

## Read

The Read control reads the flash memory on your board. To see the flash memory contents, type a starting address in the text box and click Read. Values starting at the specified address appear in the table. The flash memory sits at a base address of 0x1000.0000. To see flash memory contents type the address above the base and values starting at this address are displayed. Valid entries are 0x0000.0000 through 0x0FFF.FF80.

**Caution:** If you enter an address outside of 0x0000.0000 to 0x07FF.FFFF flash memory address space, a warning message identifies the valid flash memory address range.

**Board Test System** 

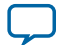

## Write

The Write control writes the flash memory on your board. To update the flash memory contents, change values in the table and click Write. The application writes the new values to flash memory and then reads the values back to guarantee that the graphical display accurately reflects the memory contents.

**Caution:** To prevent overwriting the dedicated portions of flash memory, the application limits the writable flash memory address range to 0x0FF80000 - 0x0FFFF80 (which corresponds to address range 0x0000.0000 - 0x00080000 in the uppermost portion of the user software memory block).

## **Random Test**

Starts a random data pattern test to flash memory, which is limited to a scratch page in the upper 512K block.

## **CFI Info**

The CFI Query control updates the memory table, displaying the CFI ROM table contents from the flash device.

## Inc Test

Starts an incrementing data pattern test to flash memory, which is limited to scratch page in the upper 512K block.

## Reset

The Reset control executes the flash device's reset command and updates the memory table displayed on the Flash tab.

#### Erase

When erasing flash memory contents should read FFFF FFFF, which is limited to a scratch page in the upper 512K block.

## **Flash Memory Map**

Displays the flash memory map for the Arria 10 GX transceiver signal integrity development kit.

# The XCVR #1 Tab

The **XCVR #1** tab allows you to run transceivers QSFP, SFP+ and CFP2 loopback tests on your board. You can run the test using either electrical loopback modules or optical fibre modules.

**Board Test System** 

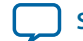

| Arria10 SI Board Test System                                                                                                    |                                                                                                    |
|----------------------------------------------------------------------------------------------------|----------------------------------------------------------------------------------------------------|
| Configure Restore Help                                                                                                    |                                                                                                    |
| ADERA.<br>Utilities<br>Period<br>Morena<br>Utilities<br>Period<br>Morena<br>Utilities<br>Period<br>Morena<br>Utilities<br>Period<br>Morena<br>Utilities | Home Page     System Info     GPIO       FLASH     XCVR1     XCVR2     XCVR3     BUP       Status     PLL lock: All Locked     Details       Pattern sync: Not Synced     Details       XCVR Control     Port                                                                                                    |
| Wessages           Detected bts_gsfp_sfp_cfp2.sof on FPGA.                                                                                              | OSFP x4       PMA Setting         OCFP2 x4       PMA Setting         Data Type       Error Control         prbs31       Detected errors: 0         Inserted errors: 0       Bit error rate (BER): 0         Err Insert       Clear         Run Control       Tx         Rx       Bits: 0         Data Rate: 0 Mbps         Start |

The following sections describe the controls on the XCVR #1 tab.

## Status

The Status control displays the following status information during the loopback test:

- PLL lock—Shows the PLL locked or unlocked state.
- Pattern sync—Shows the pattern synced or not synced state. The pattern is considered synced when the start of the data sequence is detected.
- Details Shows the PLL lock and pattern sync status.

#### **Related Information**

- Status on page 6-14
- Status on page 6-16

## Port

Use the following controls to select an interface to apply PMA settings, data type and error control:

**Board Test System** 

**Altera Corporation** 

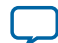

- QSFP
- SFP +
- CFP2

## **PMA Setting**

Allows you to make changes to the PMA parameters that affect the active transceiver interface. The following settings are available for analysis:

- 1. Serial Loopback Routes signals between the transmitter and the receiver.
- 2. VOD Specifies the voltage output differential of the transmitter buffer.
- **3.** Pre-emphasis tap :
  - 1st pre Specifies the amount of pre-emphasis on the pre-tap of the transmitter buffer.
  - 2nd pre Specifies the amount of pre-emphasis on the second pre-tap of the transmitter buffer.
  - 1st post Specifies the amount of pre-emphasis on the first post tap of the transmitter buffer.
  - 2nd post Specifies the amount of pre-emphasis on the second post tap of the transmitter buffer.
- **4.** Equalizer Specifies the AC gain setting for the receiver equalizer in four stage mode.
- 5. DC Gain Specifies the DC gain setting for the receiver equalizer in four stage mode.
- **6.** VGA Specifies the VGA gain value.

#### Figure 6-8: PMA Settings

| A Set PN | A values           |      |         |                     |                               |           |         | X    |
|----------|--------------------|------|---------|---------------------|-------------------------------|-----------|---------|------|
|          | Serial<br>Loopback | VOD  | 1st pre | Pre-emph<br>2nd pre | asis tap<br>1st post 2nd post | Equalizer | DC gain | VGA  |
| All Ch   |                    | 31 🔻 | -3 🔻    | 0 🔻                 | -6 🔻 3 🔻                      | 10 🔻      | 0 🔻     | 4 🔻  |
| Ch 0     |                    | 31 🔻 | -3 🔻    | 0 🔻                 | -6 🔻 🛛 3 💌                    | 10 🔻      | 0 🔻     | 4 🔻  |
| Ch 1     |                    | 31 🔻 | -3 🔻    | 0 🔻                 | -6 🔻 🛛 🕶                      | 10 🔻      | 0 🔻     | 4 🔻  |
| Ch 2     |                    | 31 🔻 | -3 🔻    | 0 🔻                 | -6 🔻 3 💌                      | 10 🔻      | 0 🔻     | 4 🔻  |
| Ch 3     |                    | 31 🔻 | -3 🔻    | 0 🔻                 | -6 🔻 🛛 🕶                      | 10 🔻      | 0 🔻     | 4 🔻  |
|          |                    |      |         | Default             | ОК                            | Cancel    |         | pply |

#### **Related Information**

- PMA Setting on page 6-15
- PMA Setting on page 6-16

**Board Test System** 

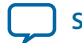

# Data Type

The Data type control specifies the type of data pattern contained in the transactions. Select the following available data types for analysis:

- PRBS7 pseudo-random 7-bit sequences (default)
- PRBS15—pseudo-random 15-bit sequences
- PRBS23—pseudo-random 23-bit sequences
- PRBS31—pseudo-random 31-bit sequences
- HF-highest frequency divide-by-2 data pattern "10101010"
- LF —lowest frequency divide by 33 data pattern

Settings HF and LF are for transmit observation only and are not intended for use in the receiver data detection circuitry.

#### **Related Information**

- Data Type on page 6-15
- Data Type on page 6-17

## **Error Control**

This control displays data errors detected during analysis and allows you to insert errors:

- Detected errors—Displays the number of data errors detected in the received bit stream.
- Inserted errors—Displays the number of errors inserted into the transmit data stream.
- Insert Error—Inserts a one-word error into the transmit data stream each time you click the button. Insert Error is only enabled during transaction performance analysis.
- Clear—Resets the Detected errors and Inserted errors counters to zeros.

#### **Related Information**

- Error Control on page 6-15
- Error Control on page 6-17

## **Run Control**

- TX and RX performance bars—Show the percentage of maximum theoretical data rate that the requested transactions are able to achieve.
- Start—This control initiates the loopback tests.
- Stop—This control terminates the loopback tests.
- Tx (MBps) and Rx (MBps)—Show the number of bytes of data analyzed per second.

#### **Related Information**

- Run Control on page 6-15
- Run Control on page 6-17

# The XCVR #2 Tab

The XCVR #2 tab allows you to run a x4 backplane and x6 SMA (2.4 mm) loopback tests.

**Board Test System** 

Altera Corporation

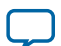

# Figure 6-9: The XCVR #2 Tab

| Arria10 SI Board Test System                            |                                                                                                    |
|---------------------------------------------------------|----------------------------------------------------------------------------------------------------|
| Configure Restore Help                                  |                                                                                                    |
| CArria 10                                               | Home Page     Svstem Info     GP/O       FLASH     XCVR1     XCVR2     XCVR3     BUP       Status     PLL lock: All Locked     Details       Pattern sync: Not Synced     XCVR Control     Port                                          |
| Wesses           Detected bts_sma_amphenol.sof on FPGA. | SMA x6     AMPHENOL x4  PMA Setting  Data Type     Error Control     Detected errors: 0     Inserted errors: 0     Bit error rate (BER): 0      Err Insert     Clear  Run Control  Tx     Rx     Bits: 0     Data Rate: 0 Mbps     Start |

The following sections describe the controls on the XCVR #2 tab.

## Status

The Status control displays the following status information during the loopback test.

Refer to the Status section of the XCVR #1 Tab for related information.

Related Information Status on page 6-11

## Port

Use the following controls to select an interface to apply PMA settings, data type and error control:

- Amphenol
- SMA

**Altera Corporation** 

**Board Test System** 

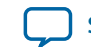

## **PMA Setting**

The PMA Setting button allows you to make changes to the PMA parameters that affect the active transceiver interface.

Refer to the PMA setting section of the XCVR #1 Tab for related information.

## **Related Information**

PMA Setting on page 6-12

# Data Type

The Data type control specifies the type of data contained in the transactions. Refer to the Data Type section of the XCVR #1 Tab for related information.

#### **Related Information**

Data Type on page 6-13

## **Error Control**

This control displays data errors detected during analysis and allows you to insert errors.

Refer to the Error Control section of the XCVR #1 Tab for related information.

Related Information Error Control on page 6-13

# **Run Control**

Refer to the Run Control section of the XCVR #1 Tab for related information.

Related Information Run Control on page 6-13

# The XCVR #3 Tab

The XCVR #3 tab allows you to run x10 high density loopback test through BullsEye connector.

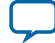

# Figure 6-10: The XCVR #3 Tab

| A Arria10 SI Board Test System           |                                                                                                    |
|------------------------------------------|----------------------------------------------------------------------------------------------------|
| Configure Restore Help                   |                                                                                                    |
| ADERA.<br>Utilities<br>Point O           | Home Page     System Info     GPIO       FLASH     XCVR1     XCVR2     XCVR3     BUP       Status     PLL lock: All Locked     Details       Pattern sync: Not Synced     XCVR Control     Port                                                                                                    |
| Wessages   Detected bts_hdc.sof on FPGA. | <ul> <li>When a setting</li> <li>PMA Setting</li> <li>Data Type         prbs31 ▼         Error Control             Detected errors: 0             Inserted errors: 0             Inserted errors: 0             Inserted (BER): 0             Err Insert Clear     </li> <li>Run Control         Tx Rx             Bits: 0             Data Rate: 0 Mbps             Start     </li> </ul> |

The following sections describe the controls on the XCVR #3 tab.

## Status

The Status control displays the following status information during the loopback test.

Refer to the Status section of the XCVR #1 Tab for related information.

# **Related Information**

Status on page 6-11

# Port

Use the following control to select the high density interface to apply PMA settings, data type and error control: High Density (BullsEye)

# **PMA Setting**

The PMA Setting button allows you to make changes to the PMA parameters that affect the active transceiver interface.

**Altera Corporation** 

**Board Test System** 

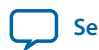

Refer to the PMA setting section of the XCVR #1 Tab for related information.

Related Information PMA Setting on page 6-12

# Data Type

The Data type control specifies the type of data contained in the transactions. Refer to the Data Type section of the XCVR #1 Tab for related information.

Related Information Data Type on page 6-13

# **Error Control**

This control displays data errors detected during analysis and allows you to insert errors.

Refer to the Error Control section of the XCVR #1 Tab for related information.

# **Related Information**

Error Control on page 6-13

# **Run Control**

Refer to the Run Control section of the XCVR #1 Tab for related information.

Related Information Run Control on page 6-13

# **Power Monitoring**

The Power Monitor measures and reports current power information and communicates with the MAX V device on the board through the JTAG bus. A power monitor circuit attached to the MAX V device allows you to measure the power that the FPGA is consuming.

To start the application, click the Power Monitor icon in the Board Test System application. You can also run the Power Monitor as a stand-alone application. The **PowerMonitor.exe** reside in the **<package dir>** \**examples\board\_test\_system** directory

Note: You cannot run the stand-alone power application and the BTS application at the same time. Also, you cannot run power and clock interface at the same time.

**Board Test System** 

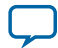

# Figure 6-11: Power Monitor

| Test Setting<br>Power Rail:<br>VCC ▼ | Scale:       | Speed:<br>Medium 👻 | Power Inf<br>mAmp                | RMS<br>2573                                                 | MAX<br>2617      | MIN<br>2488 |
|--------------------------------------|--------------|--------------------|----------------------------------|-------------------------------------------------------------|------------------|-------------|
| Current: 2562.50r                    | nA Voltage   | : 897.58mV         | Power: 23                        | 00 06mW                                                     |                  |             |
| Messages<br>Connected to             | o the target | L                  | Genera<br>Max V<br>FPGA<br>Board | al Informatio<br>/ersion: 9<br>:: 34 °C / 9<br>1: 32 °C / 8 | on<br>3 F<br>9 F | Reset       |

# **The Clock Control**

The Clock Control application sets the Si570 programmable oscillators to any frequency between 10 MHz and 945 MHz and select frequencies to 1400 MHz. The oscillator drives a 2-to-6 buffer that drives a copy of the clock to all transceiver blocks of the FPGA.

The Clock Control application runs as a stand-alone application. **ClockControl.exe** resides in the chackage dir>\examples\board\_test\_system directory.

The Clock Control communicates with the MAX V device on the board through the JTAG bus. The Si570 programmable oscillator is connected to the MAX V device through a 2-wire serial bus.

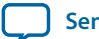

**Board Test System**
### Figure 6-12: The Clock Control

| Register Frequency (MHz) |           |      | Disable All |              |
|--------------------------|-----------|------|-------------|--------------|
| CLK0                     | 100.0000  | CLK0 | 100.0000    | Disable CLK0 |
| CLK1                     | 100.0000  | CLK1 | 100.0000    | Disable CLK1 |
| CLK2                     | 100.0000  | CLK2 | 100.0000    | Disable CLK2 |
| CLK3                     | 100.0000  | CLK3 | 100.0000    | Disable CLK3 |
| F_vco: 2600              | .0000 MHz |      |             |              |
|                          | Default   | Read | Set         | Import       |
|                          |           |      |             |              |

The following sections describe the Clock Control controls.

### **Serial Port Registers**

The Serial port registers control shows the current values from the Si570 registers.

**Note:** For more information about the Si570 registers, refer to the Si570/Si571 data sheet available on the Silicon Labs website (www.silabs.com).

### fXTAL

The fXTAL control shows the calculated internal fixed-frequency crystal, based on the serial port register values.

**Note:** For more information about the fXTAL value and how it is calculated, refer to the Si570/Si571 data sheet available on the Silicon Labs website (www.silabs.com).

#### **Target Frequency**

The Target frequency control allows you to specify the frequency of the clock. Legal values are between 10 and 945 MHz and select frequencies to 1400 MHz. For example, 421.31259873 is possible within 100 parts per million (ppm). The Target frequency control works in conjunction with the Set New Frequency control.

**Board Test System** 

**Altera Corporation** 

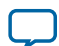

### Reset Si570

The clear control sets the Si570 programmable oscillator to the default frequency as follows:

Y3 = 644.53125 MHz

Y4 = 706.25 MHz

Y5 = 625 MHz

Y6 = 875 MHz

### **Set New Frequency**

The Set New Frequency control sets the Si570 programmable oscillator frequency to the value in the Target frequency control. Frequency changes might take several milliseconds to take effect. You might see glitches on the clock during this time.

Note: Altera recommends resetting the FPGA logic after changing frequencies.

**Board Test System** 

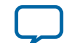

# Additional Information

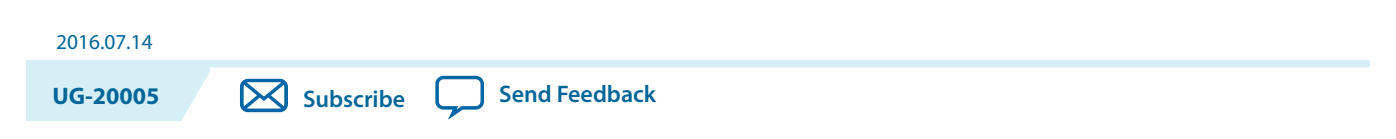

This chapter provides the revision history about the document

### **Document Revision History**

### Table 7-1: Arria 10 GX Transceiver Signal Integrity Development Kit History

| Version            | Release Date | Description     |
|--------------------|--------------|-----------------|
| Production Silicon | July 2016    | Initial Release |

© 2016 Altera Corporation. All rights reserved. ALTERA, ARRIA, CYCLONE, ENPIRION, MAX, MEGACORE, NIOS, QUARTUS and STRATIX words and logos are trademarks of Altera Corporation and registered in the U.S. Patent and Trademark Office and in other countries. All other words and logos identified as trademarks or service marks are the property of their respective holders as described at www.altera.com/common/legal.html. Altera warrants performance of its semiconductor products to current specifications in accordance with Altera's standard warranty, but reserves the right to make changes to any products and services at any time without notice. Altera assumes no responsibility or liability arising out of the application or use of any information, product, or service described herein except as expressly agreed to in writing by Altera. Altera customers are advised to obtain the latest version of device specifications before relying on any published information and before placing orders for products or services.

now part of Inte

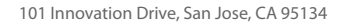

## Programming the Flash Memory Device

UG-20005 Subscribe Send Feedback

As you develop your own project using the Altera tools, you can program the flash memory device so that your own design loads from flash memory into the FPGA on power up. This appendix describes the preprogrammed contents of the common flash interface (CFI) flash memory device on the Arria 10 GX transceiver signal integrity development board and the Nios II EDS tools involved with reprogramming the user portions of the flash memory device.

The Arria 10 GX transceiver signal integrity development board ships with the CFI flash device preprogrammed with a default factory FPGA configuration for running the Board Update Portal design example and a default user configuration for running the Board Test System demonstration. There are several other factory software files written to the CFI flash device to support the Board Update Portal. These software files were created using the Nios II EDS, just as the hardware design was created using the Quartus Prime software.

### **CFI Flash Memory Map**

2016.07.14

The table below shows the default memory contents of the two 1-Gb CFI flash devices. For the Board Update Portal to run correctly and update designs in the user memory, this memory map must not be altered.

| Block Description    | Size      | Address                 |
|----------------------|-----------|-------------------------|
| Board Test System    | 512 KB    | 0x09F4.0000 - 09FB.FFFF |
| User Software        | 14,336 KB | 0x0914.0000 - 09F3.FFFF |
| Factory Software     | 8,192 KB  | 0x0894.0000 - 0913.FFFF |
| zipfs                | 8,192 KB  | 0x0814.0000 - 0893.FFFF |
| User Hardware 2      | 44,032 KB | 0x0564.0000 - 0813.FFFF |
| User Hardware 1      | 44,032 KB | 0x02B4.0000 - 0563.FFFF |
| Factory Hardware     | 44,032 KB | 0x0004.0000 - 02B3.FFFF |
| PFL Option Bits      | 64 KB     | 0x0003.0000 - 0003.FFFF |
| Board Information    | 64 KB     | 0x0002.0000 - 0002.FFFF |
| Ethernet Option Bits | 64 KB     | 0x0001.0000 - 0001.FFFF |

### Table A-1: Byte Address Flash Memory Map

© 2016 Altera Corporation. All rights reserved. ALTERA, ARRIA, CYCLONE, ENPIRION, MAX, MEGACORE, NIOS, QUARTUS and STRATIX words and logos are trademarks of Altera Corporation and registered in the U.S. Patent and Trademark Office and in other countries. All other words and logos identified as trademarks or service marks are the property of their respective holders as described at www.altera.com/common/legal.html. Altera warrants performance of its semiconductor products to current specifications in accordance with Altera's standard warranty, but reserves the right to make changes to any products and services at any time without notice. Altera assumes no responsibility or liability arising out of the application or use of any information, product, or service described herein except as expressly agreed to in writing by Altera. Altera customers are advised to obtain the latest version of device specifications before relying on any published information and before placing orders for products or services.

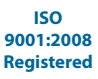

now part of Inte

| Block Description | Size  | Address                 |
|-------------------|-------|-------------------------|
| User Design Reset | 64 KB | 0x0000.0000 - 0000.FFFF |

Attention: Altera recommends that you do not overwrite the factory hardware and factory software images unless you are an expert with the Altera tools.

### **Preparing Design Files for Flash Programming**

You can obtain designs containing prepared **.flash** files from the **Arria 10 GX Transceiver Signal Integrity Development Kit** web page of the Altera website or create **.flash** files from your own custom design.

The Nios II EDS **sof2flash** command line utility converts your Quartus-compiled **.sof** into the **.flash** format necessary for the flash device. Similarly, the Nios II EDS *elf2flash* command line utility converts your compiled and linked Executable and Linking Format File (**.elf**) software design to **.flash**. After your design files are in the **.flash** format, use the Board Update Portal or the Nios II EDS nios2-flash-programmer utility to write the **.flash** files to the user software locations of the flash memory.

### **Creating Flash Files Using the Nios II EDS**

If you have an FPGA design developed using the Quartus Prime software, and software developed using the Nios II EDS, follow these instructions:

- 1. On the Windows Start menu, click All Programs > Altera > Nios II EDS > Nios II Command Shell.
- **2.** In the Nios II command shell, navigate to the directory where your design files reside and type the following Nios II EDS commands:

#### For Quartus II .sof files:

sof2flash --input=<yourfile>\_hw.sof --output=<yourfile>\_hw.flash --offset=0x02b40000

--pfl --optionbit=0x00030000 --programmingmode=PSr

#### For Nios II .elf files:

```
elf2flash --base=0x0 --end=0x0FFFFFFF --reset=0x09140000 --input=<yourfile>_sw.elf
```

--output=<yourfile>\_sw.flash

--boot=\$SOPC\_KIT\_NIOS2/components/altera\_nios2/boot\_loader\_cfi.srecr

The resulting **.flash** files are ready for flash device programming. If your design uses additional files such as image data or files used by the runtime program, you must first convert the files to .flash format and concatenate them into one **.flash** file before using the Board Update Portal to upload them.

The Board Update Portal standard .flash format conventionally uses either one of these listed below:-

- <filename>\_hw.flash for hardware design files
- <filename>\_sw.flash for software design files.

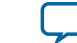

#### A-3

### Programming Flash Memory Using the Board Update Portal

Once you have the necessary **.flash** files, you can use the Board Update Portal to reprogram the flash memory. Refer to "*Using the Board Update Portal to Update User Designs*" for more information.

#### **Related Information**

Using the Board Update Portal to Update User Designs on page 4-2

The Board Update Portal allows you to write new designs to the user portion of flash memory. Designs must be in the Nios II Flash Programmer File (**.flash**) format.

### **Programming Flash Memory Using the Nios II EDS**

If you have generated a **.sof** that operates without a software design file, you can still use the Board Update Portal to upload your design. In this case, leave the **Software File Name** field blank.

The Nios II EDS offers a nios2-flash-programmer utility to program the flash memory directly.

To program the **.flash** files or any compatible S-Record File (**.srec**) to the board using **nios2-flashprogrammer**, perform the following steps:

- 1. Set the SW3.2 to OFF (1) position to load the Board Update Portal design from flash memory on power up.
- 2. Attach the USB-Blaster cable and power up the board.
- 3. If the board has powered up and the LCD displays either "*Connecting*..." or a valid IP address (such as 152.198.231.75), proceed to step 8. If no output appears on the LCD, or if the **D24 (MAX\_ERROR)** is **ON**, continue to step 4 to load the FPGA with a BUP design.
- **4.** Launch the Quartus Prime Programmer to configure the FPGA with a **.sof** capable of flash programming.
- 5. Click Add File and select <package dir>\factory\_recovery\build\_factory\_source\\*\a10\_si\_bup.sof
- 6. Turn on the **Program/Configure** option for the added file.
- **7.** Click **Start** to download the selected configuration file to the FPGA. Configuration is complete when the progress bar reaches 100%
- 8. On the Windows Start menu, click All Programs > Altera > Nios II EDS > Nios II Command Shell.
- 9. In the Nios II command shell, navigate to the <package dir>\factory\_recovery directory (or to the directory of the .flash files you created in "Creating Flash Files Using the Nios II EDS on page 8-2" section and type the following Nios II EDS command:

nios2-flash-programmer --base=0x0 <yourfile>\_hw.flash r

**10.** After programming completes, if you have a software file to program, type the following Nios II EDS command:

nios2-flash-programmer --base=0x0 <yourfile>\_sw.flash r

11.Set the SW3.2 to ON(0) position and power cycle the board

Programming the board is now complete. For more information about the *nios2-flash-programmer* utility, refer to the **Nios II Flash Programmer User Guide**.

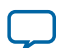

A-4

### **Restoring the Flash Device to the Factory Settings**

This section describes how to restore the original factory contents to the flash memory device on the transceiver signal integrity development board. Make sure you have the Nios II EDS installed and perform the following instructions:

- 1. Set the board switches to the factory default settings described in "Factory Default Switch Settings on page 3-2".
- 2. Open GUI application BoardTestSystem.exe
  - a. Launch Nios II command shell, change to directory \*\examples\board\_test\_system\and then type in ./BoardTestSystem.exe to open the GUI.
  - **b.** Change to directory \*\examples\board\_test\_system\, and then double click BoardTestSystem(Pro) .exe to open the GUI.
- 3. Select Restore > Factory Restore.
- **4.** Set the correct board information and then click **Restore**. Please note the restore process takes about 10 minutes.
  - Attention: To ensure that you have the most up-to-date factory restore files and information about this product, refer to the Arria 10 GX Transceiver Signal Integrity Development Kit web page on the Altera website.

#### **Related Information**

Factory Default Switch Settings on page 3-2

### **Restoring the MAX V CPLD to the Factory Settings**

This section describes how to restore the original factory contents to the MAX VCPLD on the Arria 10 GX transceiver signal integrity development board. Make sure you have the Nios II EDS installed, and perform the following instructions:

- 1. Set the board switches to the factory default settings described in "Factory Default Switch Settings on page 3-2".
- 2. Launch the Quartus Programmer.
- 3. Click Auto Detect.
- 4. Click Add File and select

### <package dir>\factory\_recovery\max5.pof.

- 5. Turn on the Program/Configure option for the added file.
- **6.** Click **Start** to download the selected configuration file to the MAX V CPLD. Configuration is complete when the progress bar reaches 100%.

Attention: To ensure that you have the most up-to-date factory restore files and information about this product, refer to the Arria 10 GX Transceiver Signal Integrity Development Kit web page on the Altera website.

Related Information Factory Default Switch Settings on page 3-2

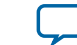

Send Feedback

# **Mouser Electronics**

Authorized Distributor

Click to View Pricing, Inventory, Delivery & Lifecycle Information:

Altera:

DK-SI-10AX115S-A